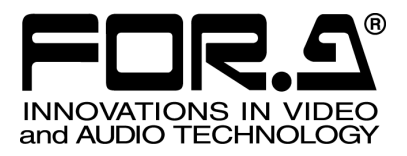

S

# OPERATION MANUAL

MV-94F Multi Viewer

1<sup>st</sup> Edition – Rev.1

FOR-A COMPANY LIMITED

## **Precautions**

## Important Safety Warnings

## [Power]

| Caution      | Operate unit <b>only</b> on the specified supply voltage.                                                                                                    |
|--------------|----------------------------------------------------------------------------------------------------|
| <b>8</b> ⊒⊊, | Disconnect power cord by connector only. <b>Do not</b> pull on cable portion.                                                                                                    |
| Stop         | <b>Do not</b> place or drop heavy or sharp-edged objects on power cord. A damaged cord can cause fire or electrical shock hazards. Regularly check power cord for excessive wear or damage to avoid possible fire / electrical hazards. |

## [Grounding]

| <b>Q</b><br>Caution | Ensure unit is properly grounded at all times to prevent electrical shock hazard.                   |
|---------------------|----------------------------------------------------------------------------------------------------|
| Hazard              | <b>Do not</b> ground the unit to gas lines, units, or fixtures of an explosive or dangerous nature. |

## [Operation]

| Hazard | <b>Do not</b> operate unit in hazardous or potentially explosive atmospheres. Doing so could result in fire, explosion, or other dangerous results.                                          |
|--------|----------------------------------------------------------------------------------------------------|
| Hazard | <b>Do not</b> allow liquids, metal pieces, or other foreign materials to enter the unit. Doing so could result in fire, other hazards, or unit malfunction.                                  |
|        | If foreign material does enter the unit, turn power off and disconnect power cord <b>immediately</b> . Remove material and contact authorized service representative if damage has occurred. |

## [Circuitry Access]

|        | <b>Do not</b> remove covers, panels, casing, or access circuitry with power applied to the unit! Turn power off and disconnect power cord prior to removal. Internal servicing / adjustment of unit should only be performed by qualified personnel.                                                |
|--------|----------------------------------------------------------------------------------------------------|
| Stop   | <b>Do not</b> touch any parts / circuitry with a high heat factor.<br>Capacitors can retain enough electric charge to cause mild to serious shock, even<br>after power is disconnected. Capacitors associated with the power supply are<br>especially hazardous. Avoid contact with any capacitors. |
| Hazard | Unit <b>should not</b> be operated or stored with cover, panels, and / or casing removed.<br>Operating unit with circuitry exposed could result in electric shock / fire hazards or<br>unit malfunction.                                                                                            |

## [Potential Hazards]

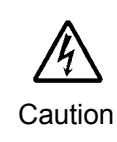

If abnormal smells or noises are noticed coming from the unit, turn power off immediately and disconnect power cord to avoid potentially hazardous conditions. If problems similar to above occur, contact authorized service representative **before** attempting to again operate unit.

## [Consumables]

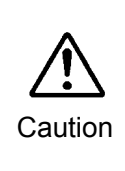

The consumables used in unit must be replaced periodically. For further details on which parts are consumables and when they should be replaced, refer to the specifications at the end of the Operation Manual. Since the service life of the consumables varies greatly depending on the environment in which they are used, they should be replaced at an early date. For details on replacing the consumables, contact your dealer.

## [Rubber Feet]

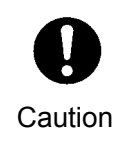

If this product has come with rubber feet attached by screws, do not insert the screws again without rubber feet after removing the rubber feet and screws. It may cause damage to the internal circuits or components of the unit. To install the rubber feet again to the unit, do not use other than the supplied rubber feet and screws.

## **Upon Receipt**

## Unpacking

The MV-94F units and their accessories are fully inspected and adjusted prior to shipment. Operation can be performed immediately upon completing all required connections and operational settings.

Check your received items against the packing lists below.

| ITEM                | QTY   | REMARKS                              |
|---------------------|-------|--------------------------------------|
| MV-94F              | 1     |                                      |
| Rack Mount Brackets | 1 set |                                      |
| AC Cable            | 1     |                                      |
| Windows Software    | 1     | CD-ROM                               |
| Operation Manual    | 1 set | One for main unit. One for software. |

## Check

Check to ensure no damage has occurred during shipment. If damage has occurred, or items are missing, inform your supplier immediately.

## **Rack Mounting**

The MV-94Funits can be mounted to EIA standard rack units. When rack mounting a unit, remove the rubber feet and use the accessory rack mount brackets (rack ears).

## **Table of Contents**

| <ol> <li>Prior to Starting</li></ol>                                                      | 1<br>1<br>1<br>1                                                           |
|-------------------------------------------------------------------------------------------|----------------------------------------------------------------------------|
| <ol> <li>Panel Descriptions</li> <li>2-1. Front Panel</li> <li>2-2. Rear Panel</li> </ol> | 2<br>                                                                      |
| 3. Connection<br>3-1. Connection Example 1                                                | 4<br>4                                                                     |
| <ul> <li>4. Operating Procedure</li></ul>                                                 |                                                                            |
| <ol> <li>Menu Operations</li></ol>                                                        | 21<br>21<br>23<br>25<br>26<br>26<br>27<br>29<br>31<br>33<br>35<br>38<br>40 |
| <ul> <li>6. RS-232C Interface</li></ul>                                                   |                                                                            |
| 7-1. LAN Connector                                                                        | 44                                                                         |

|    | <ul> <li>7-2. Connection Examples</li> <li>7-2-1. LAN Connection Example</li> <li>7-2-2. WAN Connection Example</li> </ul> | 45<br>45<br>45 |
|----|----------------------------------------------------------------------------------------------------|----------------|
| 8. | If Problems Occur                                                                                                    | 46             |
| 9. | Specifications & Dimensions<br>9-1. Unit Specifications<br>9-2. External Dimensions                                        | 47<br>47<br>49 |

## 1-1. Welcome

Congratulations! By purchasing MV-94F Multi Viewer you have entered the world of FOR-A and its many innovative products. Thank you for your patronage and we hope you will turn to FOR-A products again and again to satisfy your video and audio needs.

FOR-A provides a wide range of products, from basic support units to complex system controllers, which have been increasingly joined by products for computer video based systems. Whatever your needs, talk to your FOR-A representative. We will do our best to be of continuing service to you.

## 1-2. About the MV-94F

The MV-94F is an economical 9-split multi viewer that accepts asynchronous color or B/W video signal input from up to 9 cameras, reformatting the images for display on a single screen. Including the 9-split display configuration, the MV-94F offers quad, 5+1, and 9.

Dual SPOT OUT connectors are provided to supplement the monitor output connector, allowing the unit to fit easily into a variety of monitoring systems.

The MV-94F supports a wide range of surveillance applications and can fulfill a vital role in monitoring stores, banks, hotels, amusement centers, theaters, and production lines.

#### Features

- > Can be used in mixed systems with asynchronous color or B/W signals
- > Easy system expansion using input loopthrough
- Fully adjustable positioning of input images in your designated split frames (\* Display of the same channel in multiple frames is unsupported)
- Equipped with dual SPOT OUT connectors for full-screen output of your selected input images
- > Auto sequencing functions provided for both full and split-screen modes
- Video loss detection for notification when the input signal is lost from camera cable damages or camera power failure
- > Built-in connector for external alarm system. Links the display to your alarm system
- > Operation via remote control or RS-232C/LAN (10/100Base-T) interfaces is supported.
- > Equipped with date and time display functions
- > Display titles of up to 8 characters per camera (alphabets, numbers and symbols available).
- Installed control software for windows.

## 1-3. About This Manual

This manual is intended to help the user easily operate the MV-94F and make full use of its functions during operations. Before connecting or operating your unit, read this operation manual thoroughly to ensure you understand the product. After reading, it is important to keep this manual in a safe place and available for reference.

## **2. Panel Descriptions**

## 2-1. Front Panel

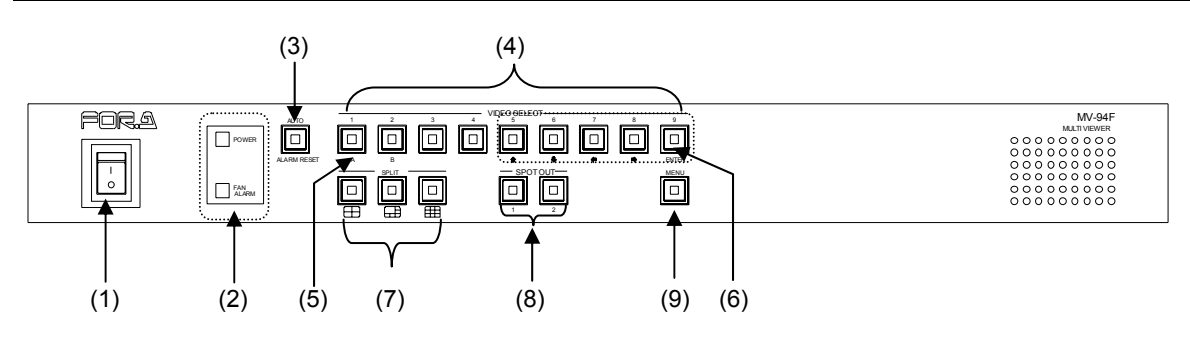

#### (1) POWER switch

Used to turn power ON/OFF.

#### IMPORTANT

When powered on, the MV-94F attempts to pick the video standard (NTSC or PAL) automatically based on the input signal it receives. If it is unable to receive a video input, it selects NTSC as a video standard. If you want to use the MV-94F in PAL systems, start up the MV-94F with a video input of PAL format. Also note that the MV-94F cannot use NTSC and PAL formats at the same time. Do not input other format signals during operation.

(2) POWER indicator Green lamp will be lit when the power of the unit is on.

FAN ALARM indicator Red indicator will be lit when the fan stopped.

(3) AUTO/ALARM RESET

AUTO : When this button is pressed and lamp is lit, display auto sequencing is on. ALARM RESET : The button flashes when an external alarm signal is received or video loss occurs. Press this button to clear the alarm.

#### IMPORTANT

External alarms cannot be cleared when LEVEL is chosen for ALARM INPUT. (See section 5-7. "ALARM (Alarm Setting)".)

(4) VIDEO SELECT 1–9 (Camera select buttons)

Used to select a camera input for full screen display.

(5)A, B

Used to select display pages for split display. (See section 4-4. "Selecting Split Screen Pages".)

(6) **1 □ □ □ □ ENTER** 

Used to select menu options.

(7) SPLIT (Split Display Button) Used to select the split display mode.

(From left to right: quad, 5+1, and 9 split)

(8) SPOT OUT buttons 1/2

Used for SPOT OUT operation for connectors 1 and 2.

(9) MENU (Menu button)

Used to start menu mode. In menu mode, this button is also used to return to the previous menu screen or to exit menu mode.

\* To display the menu, press and hold the MENU button for about 2 seconds.

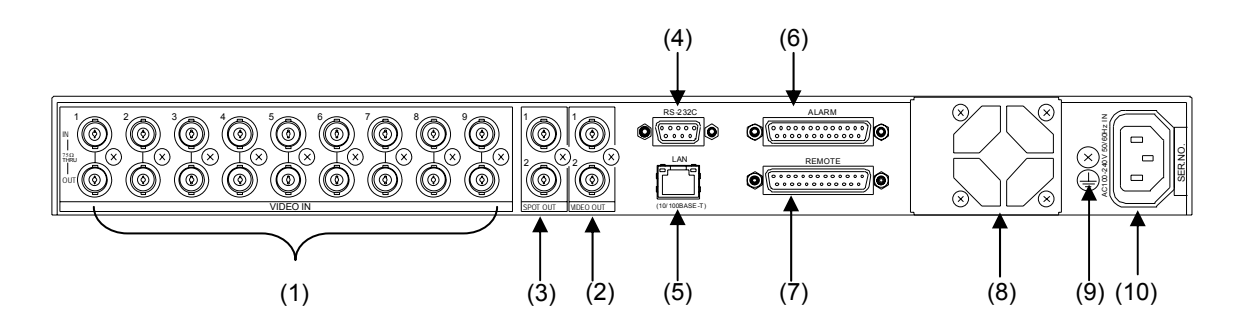

#### (1) VIDEO IN 1-9

The top connectors are used for video signal input. For loopthrough operation, connect other system equipment from the OUT connectors on the bottom. The bottom connectors are auto-terminated.

(2) VIDEO OUT

The video output connector. Select full or split screen output with front-panel operations.

(3) SPOT OUT 1/2

Connectors for the video output of your selected input channels. Always full screen output. Does not support character display output for titles or date/time stamps.

(4)RS-232C

RS-232C interface used for remote control by computer.

(5)LAN(10/100Base-T)

LAN interface used for remote control by computer.

(6) ALARM

Connector for input from an external alarm system.

(7) REMOTE

Connector for remote control.

(8) FAN

Used to air cool the unit to prevent overheating. Do not block fan intake with other equipment or objects.

(9) GROUNDING TERMINAL

Used to ground the unit to protect operators against static electricity and / or electrical shock.

(10)AC IN (AC100-240V 50/60Hz)

Used to supply AC 100V-240V via supplied cable.

## 3. Connection

## **3-1. Connection Example 1**

The basic configuration is as shown in the figure below.

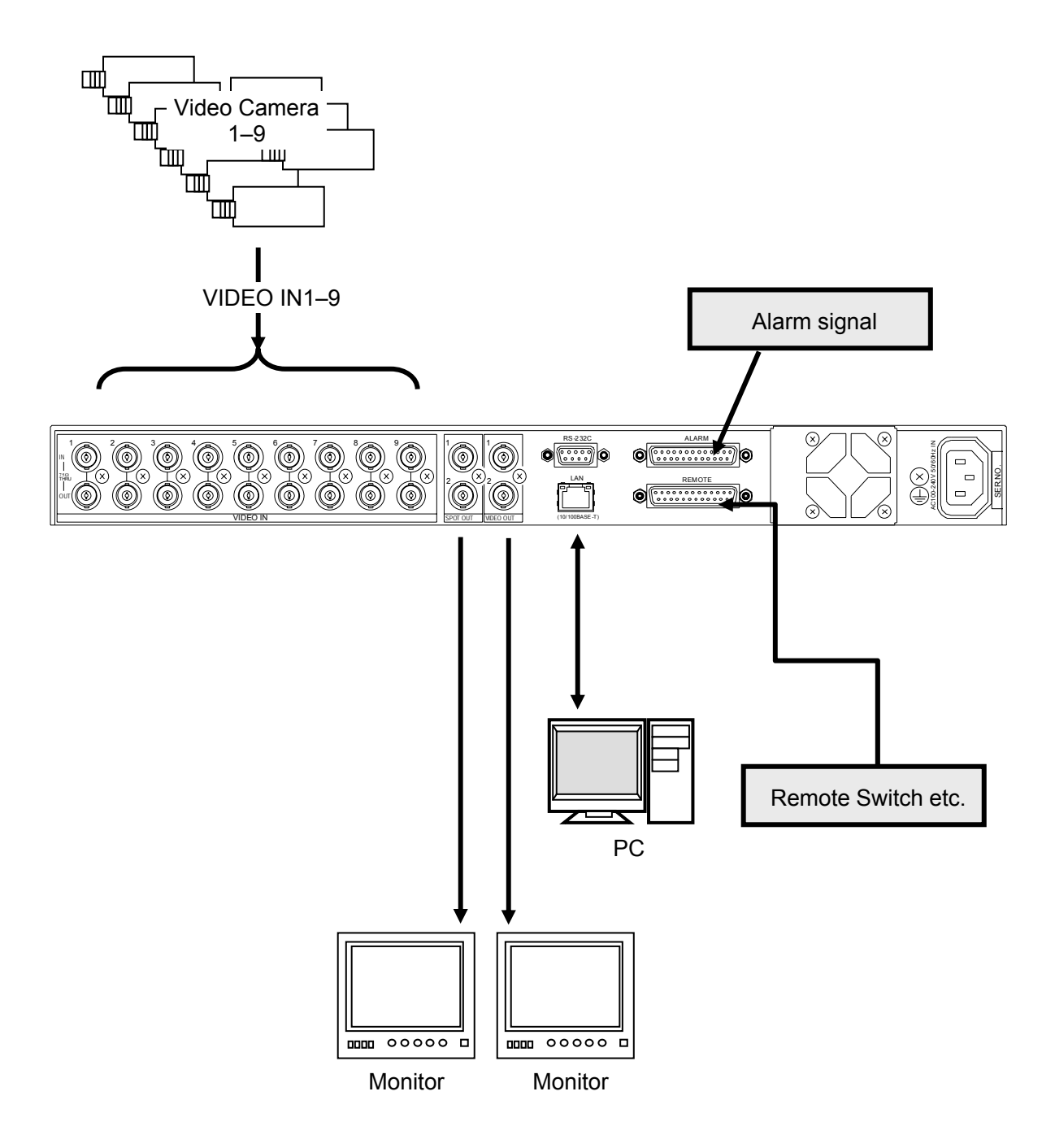

## 4. Operating Procedure

## 4-1. Operation at Startup

After the power turned ON and the sign "INITIALIZE" goes out, operation resumes from the last screen before it was turned OFF.

If menus or alarms were displayed when the unit was turned OFF, operation resumes from the previous mode.

In addition, if the unit was transmitting via the SPOT OUT connectors when turned OFF, operation resumes with output via regular VIDEO OUT connection.

IMPORTANT

If there are any backup problems, "BACKUP ERROR MEMORY CLEAR" is displayed reminding to replace the battery. Contact your For-A dealer for assistance with battery replacement.

## 4-2. Full Screen Mode

To display your desired channels in full screen mode, use the VIDEO SELECT buttons (1-9). For example, push 3 to view channel 3.

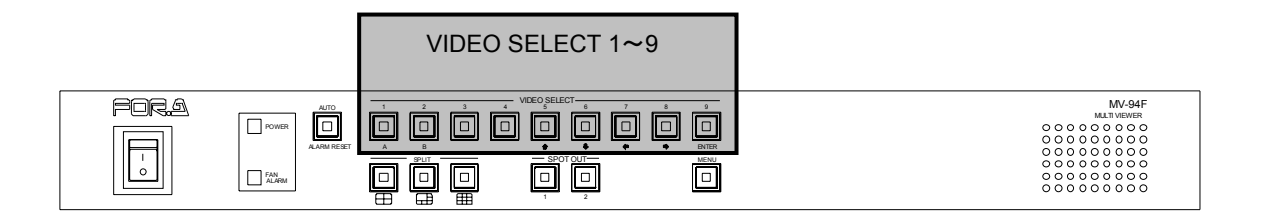

#### IMPORTANT

A black display is shown for channels without video signals.

Full screen mode for signals from VIDEO SELECT 19 is unavailable during SPOT OUT operation, 5 seconds after switching to split page mode, or while menus are displayed. Cancel any of these modes before using full screen mode.

## 4-3. Split Screen Mode

Press your desired SPLIT button to switch to split mode.

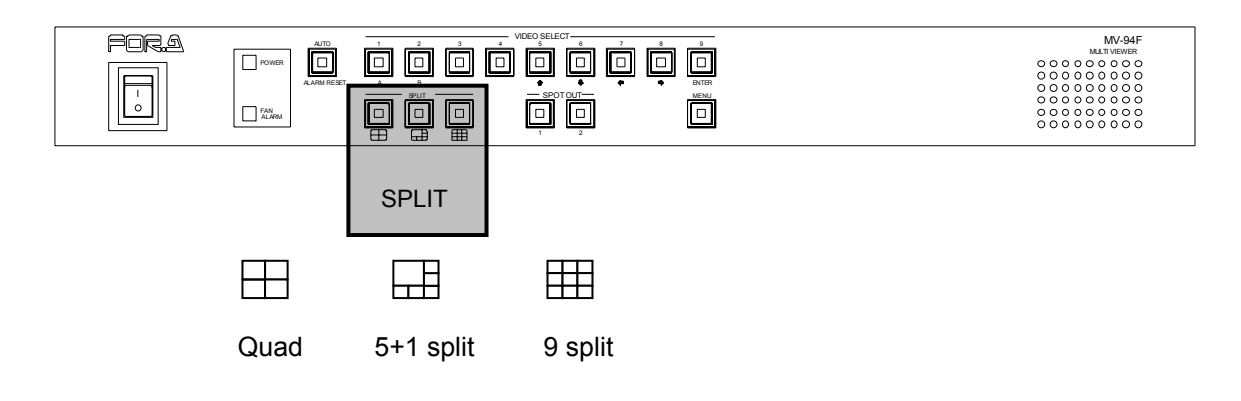

#### IMPORTANT

Channels without video signals and screens set as BLACK are displayed in black. Use the main menu to specify channels for each split screen display. See section 5-2. "SPLIT POSITION (Adjusting Split Screen Channel Display)".

## 4-4. Selecting Split Screen Pages

Each split screen shown by the MV-94F can store two pages (A and B) of display channel settings. Follow the below steps to switch the pages of each split screen shown.

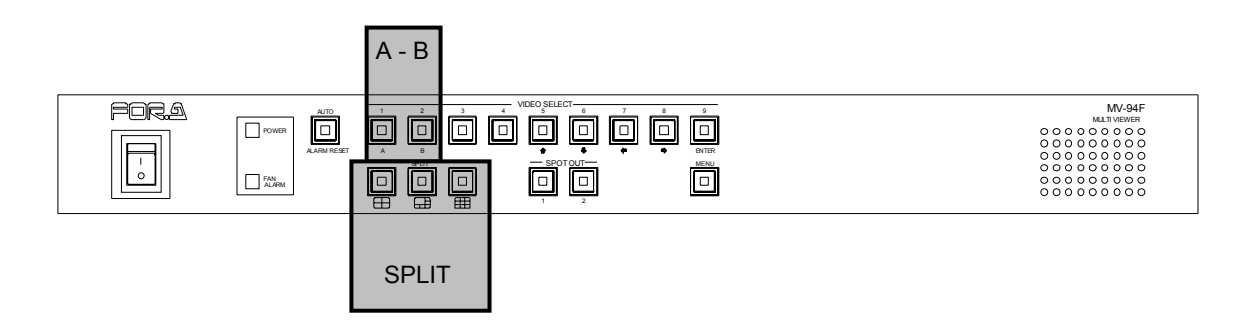

- 1. Press any one of the SPLIT buttons to switch to Split mode. In Split mode, the selected SPLIT button flashes for about 5 seconds.
- Press the page button (A or B) of the page to be displayed. Split mode is released and the SPLIT selection button will stop flashing and remain lit. To switch between pages (A and B) only, press the same SPLIT selection button again to switch to Split mode, and then select the page button.

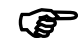

For details on display channel settings for each split screen, see section 5-2. "SPLIT POSITION (Adjusting Split Screen Channel Display)".

## 4-5. Auto Sequencing Mode

You can set up the MV-94F for automatic channel switching either in full screen or in split screen mode.

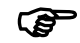

The auto sequencing interval can be adjusted in the menu. See section 5-3. "AUTO SEQUENCE (Setting the Auto Sequencing Interval)".

## 4-5-1. Full Screen Auto Sequencing

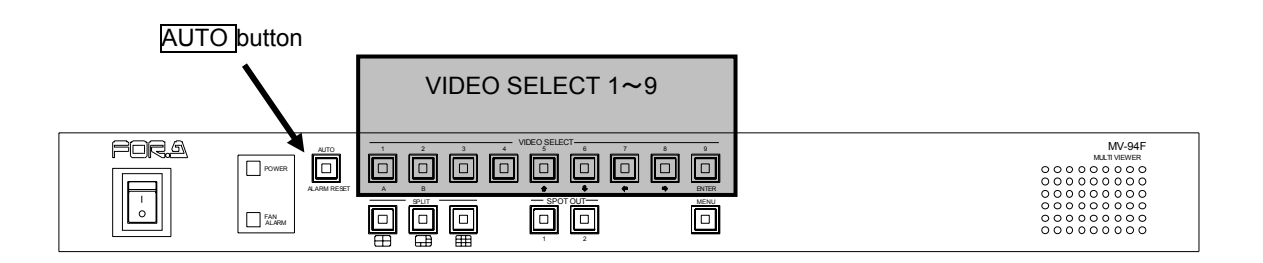

- 1) Press VIDEO SELECT button (1 to 9) for full screen display.
- 2) Press AUTO button. The button will remain lit while the channels are automatically displayed.
- To cancel the auto sequence mode, press any one of VIDEO SELECT buttons or SPLIT buttons.

#### IMPORTANT

Channels without video signals and channels with the auto sequencing interval set to "0" are automatically skipped.

## 4-5-2. Split Screen Auto Sequencing

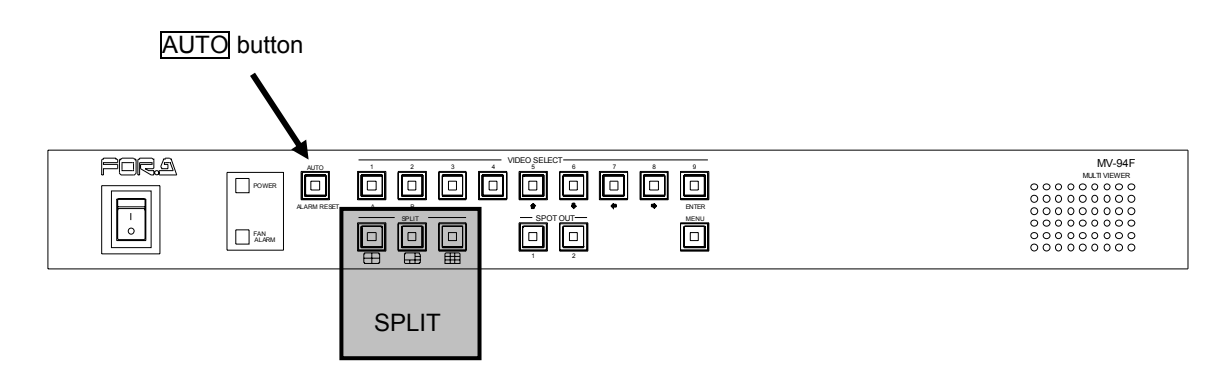

- 1) Press the desired SPLIT button to display the split screen for auto sequencing.
- 2) Press the AUTO button. The button will remain lit while the split pages are automatically displayed.

# IMPORTANT If all channels of a split page meet any of the following conditions, the split page is automatically skipped, • Channels with no video signal. • Channels with the auto sequencing interval set to "0". (See each channel settings in section 5-3-1. "VIDEO OUTPUT Auto Sequencing Interval Setting") • Channels set to black (BLACK). (See section 5-2. SPLIT POSITION (Adjusting Split Screen Channel Display) For the auto sequencing interval of the VIDEO OUTPUT, the SPLIT setting is applied as described in section 5-3-1. "VIDEO OUTPUT Auto Sequencing Interval Setting".

The split page "B" is skipped if the auto sequencing is set as shown in the example below.

Ex.)

| Split type | : Quad                                                    |
|------------|-----------------------------------------------------------|
| CH7        | : Auto sequencing interval is set to "0" for each channel |
| BLACK      | : Black screen setting                                    |

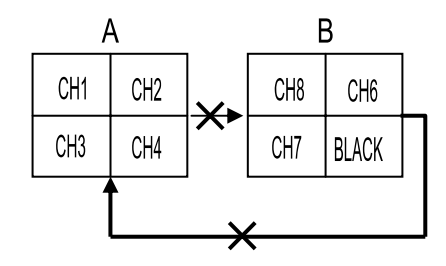

## 4-6. SPOT OUT control

To select the signal output from the SPOT OUT connectors (1 and 2) on the rear panel, first change the operating mode to SPOT OUT. Follow the steps below.

Activating and Canceling SPOT OUT Mode

To select the output video channel from SPOT OUT 1 connector, press the SPOT OUT 1 button to lit to activate the SPOT OUT mode. Similarly, to control the SPOT OUT 2 connector, press the SPOT OUT 2 button to lit.

To cancel the SPOT OUT mode, press the lit SPOT OUT button (1 or 2) again. The indicator will go out.

#### IMPORTANT

Pressing any one of the SPLIT buttons during SPOT OUT mode will automatically cancel this mode.

SPOT OUT mode is also canceled if an alarm signal is received or if the menu is accessed.

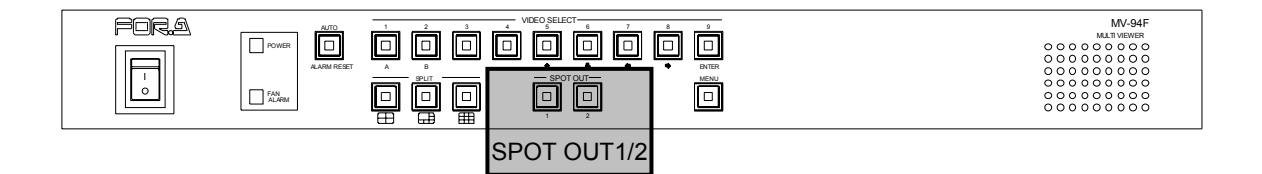

#### • Selecting SPOT OUT Display Channel

In SPOT OUT mode, press the desired VIDEO SELECT button (1 to 9) to display the channel image selected for SPOT OUT control.

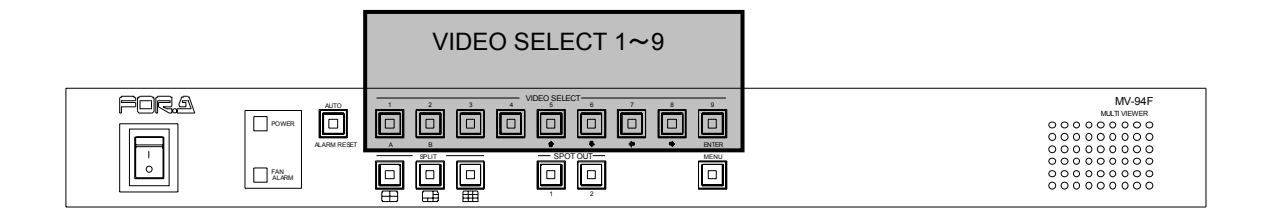

#### • SPOT OUT Auto Sequencing

In SPOT OUT mode, press the AUTO button to lit. Auto sequencing of the channels for the selected SPOT OUT (1 or 2) will start.

To cancel the auto sequencing mode, press any one of the VIDEO SELECT buttons (1 to 9).

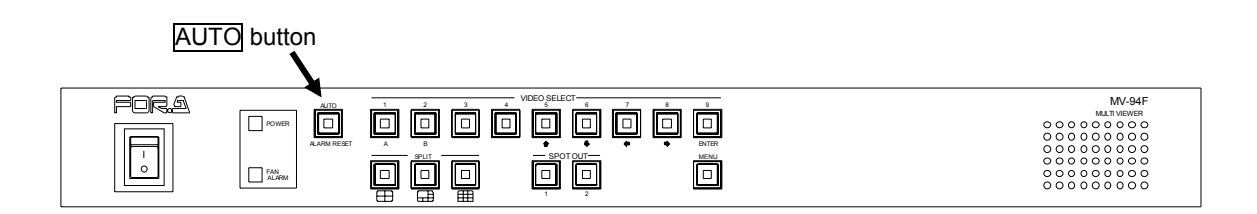

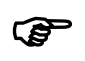

The auto sequencing interval can be adjusted in the menu. See section 5-3-2. "SPOT OUT 1/2 Auto Sequencing Interval Setting" for details.

#### IMPORTANT

When performing auto sequencing in SPOT OUT mode with asynchronous inputs, at first a video image will appear distorted.

## 4-7. External Alarm and Video Loss Operations

The following alarm operations are available when an external alarm is received from the ALARM IN connector on the rear panel or when video loss occurs during operations.

#### IMPORTANT

When the ALARM menu setting is OFF or when the LOSS setting for video loss detection is OFF, the respective alarm operations are deactivated.

Channels without video input when the unit is turned on will not be subject to video loss detection.

See section 5-7. "ALARM (Alarm Setting)".

## 4-7-1. External Alarm Interface

Connect the external alarm system to the ALARM IN connector on the rear panel.

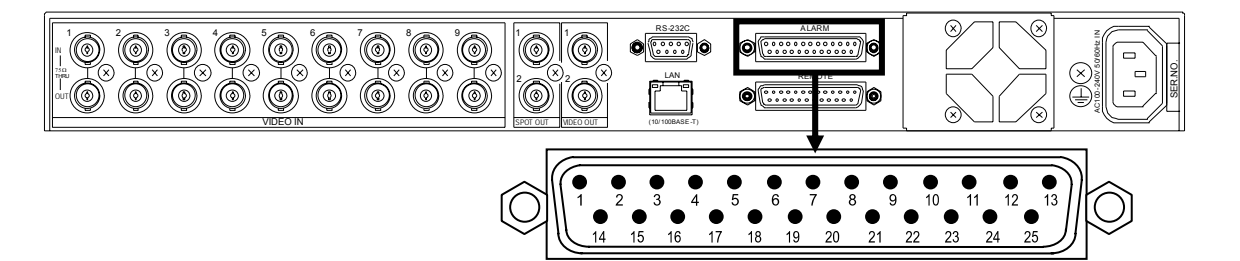

• Connector Pin Assignment Table (25-pin D-sub male)

| Pin No. | Function        | Description                                                  |
|---------|-----------------|--------------------------------------------------------------|
| 1       | ALARM IN1       |                                                              |
| 2       | ALARM IN2       |                                                              |
| 3       | ALARM IN3       |                                                              |
| 4       | ALARM IN4       |                                                              |
| 5       | ALARM IN5       | Inputs alarm signals for cameras 1-9                         |
| 6       | ALARM IN6       |                                                              |
| 7       | ALARM IN7       |                                                              |
| 8       | ALARM IN8       |                                                              |
| 9       | ALARM IN9       |                                                              |
| 10-13   | NC              | Do not use                                                   |
| 14      | +5V             | Outputs +5V (Max.200mA DC)                                   |
| 15      | MAKE ALARM OUT  |                                                              |
| 16      | COM ALARM OUT   | Outputs alarm signals                                        |
| 17      | BREAK ALARM OUT |                                                              |
| 18-24   | NC              | Do not use.<br>(Do not connect anything to prevent mislead.) |
| 25      | GND             | Signal grounding.                                            |

Compatible connector: DB-25SF-N (JAE)

Cover: DB-C4-J11-S1 (JAE)

Signal Standard: TTL negative logic pulse, level signal, or make contact

#### Input Connector

The figure below depicts the MV-94F circuit for each input connector.

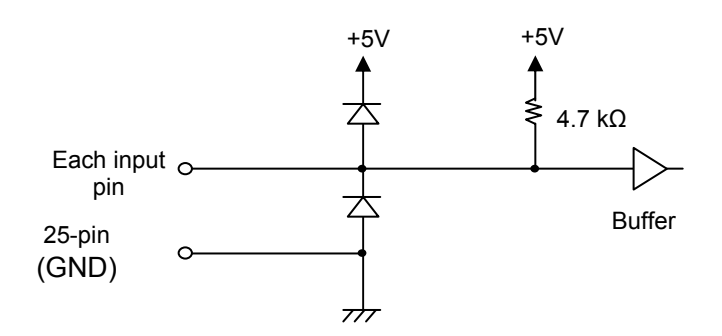

#### IMPORTANT

The input signal pulse width should be 100 ms or more.

#### **Output Connector**

The figure below depicts the MV-94F circuit for the alarm output connector.

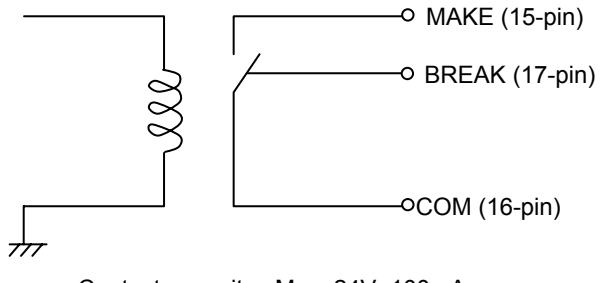

Contact capacity : Max. 24V 100mA

(Output Status)

- Normal
- During an alarm
- : BREAK and COM are shorted. MAKE is open.
  - : MAKE and COM are shorted. BREAK is open.

## 4-7-2. ALARM DISPLAY (Alarm Display)

The following two alarm displays can be specified for automatic consecutive display during external alarms or video loss (Alarm Display mode).

The alarm display to be used is selected in the menu. For setting, See section 5-7. "ALARM (Alarm Setting)".

♦ 'FULL' Setting

When external alarms are received or video loss is detected, the corresponding channel is displayed in full screen mode. If more than one channel is affected, each channel is displayed consecutively for one second. Regular display operation is restored after all external alarms and video loss signals are cleared.

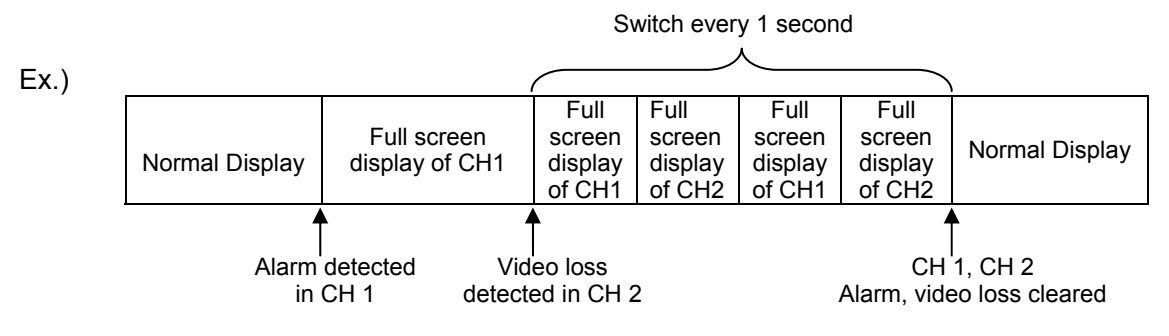

• 'SPLIT' Setting

When external alarms are received or video loss is detected, all channels are displayed in 9 split screen mode.

The 9 split display is fixed in the configuration depicted below.

Regular display operation is restored after all external alarms and video loss signals are cleared.

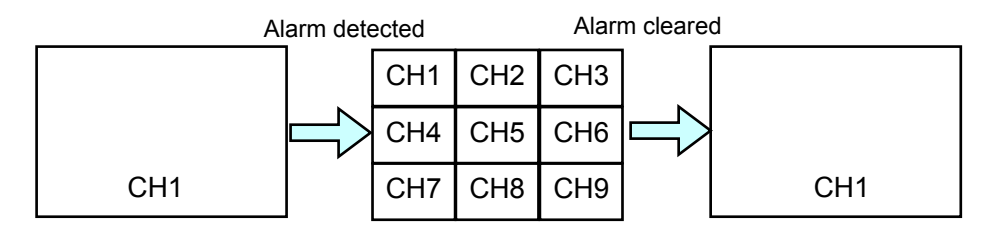

#### IMPORTANT

Alarm display will be automatically reset in the following conditions.

- When the set time (Alarm Reset Time) has expired.
- When an alarm reset command is received from the front panel operation, RS232C, or TCP/IP.
- When a video select button or a split control button is pressed during alarm display.
- When the menu is displayed during alarm display.

## 4-7-3. Alarm SPOT OUT Output Control

The SPOT OUT output signal can be automatically switched to the ALARM affected channel during external alarms. This alarm SPOT OUT output can be set in the menu. For setting, see section 5-7. "ALARM (Alarm Setting)".

When external alarms are received and alarm setting for the SPOT OUT 1 (or 2) is set to ON in the menu, the alarm channel(s) will be displayed in the SPOT OUT 1 (or 2). If more than one channel is affected, alarm channels are displayed sequentially at one-second intervals. Regular display operation is restored after all external alarms are cleared.

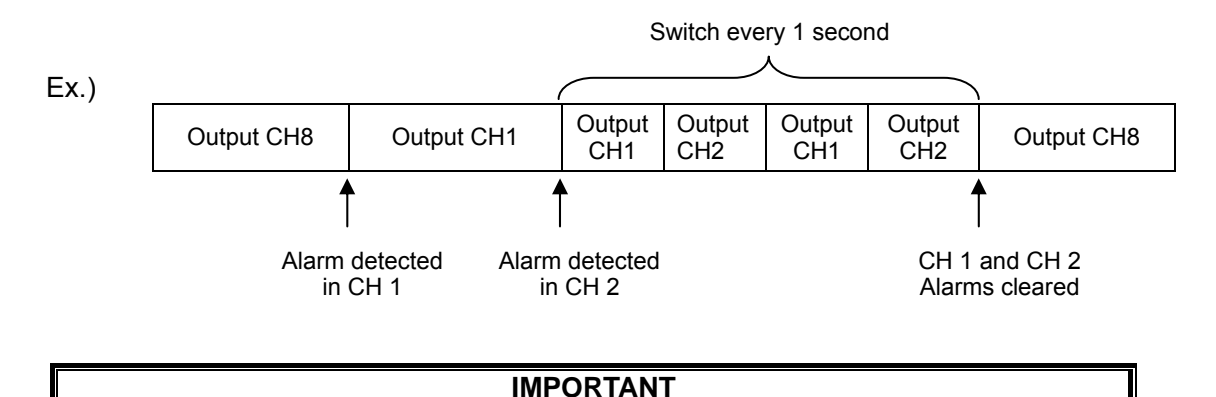

When performing auto sequencing in SPOT OUT mode with asynchronous inputs, at first a video image will appear distorted.

## 4-7-4. Buzzer Operation (BUZZER)

The buzzer sounds when external alarms are received or video loss is detected. It continues sounding until all alarms are cleared.

You can set the buzzer ON/OFF for external alarms and video loss separately as desired. For instructions, see section 5-7. "ALARM (Alarm Setting)"..

#### IMPORTANT

Buzzer alarm for the cooling fan failure can be also set ON/OFF in the menu. For instructions, see section 5-7. "ALARM (Alarm Setting)".

## 4-7-5. Alarm Output Operation (ALARM OUT)

Alarm signals can be sent when external alarms are received or video loss is detected by using the ALARM OUT connector on the rear panel. The alarm signal will continue to be sent until all alarms are cleared.

You can enable or disable alarm output for external alarms and video loss separately as desired.

For instructions, see section 5-7. "ALARM (Alarm Setting)".

• Alarm Output Circuit

This is identical to the output circuit of the ALARM IN connector. See section 4-7-1. "External Alarm Interface."

#### IMPORTANT

Alarm output for the cooling fan failure can be also set ON/OFF in the menu. For instructions, see section 5-7. "ALARM (Alarm Setting)"

## 4-7-6. Clearing External Alarm and Video Loss Alarm Status

#### Clearing External Alarm Status You can clear alarms from external alarm systems by pressing the ALARM RESET button when the external alarm input is set to "TRIG". (See section 5-7. "ALARM (Alarm Setting)".) However, resetting the alarm with the ALARM RESET button is unavailable when the external alarm input is set to "LEVEL". **Clearing Video Loss Alarm Status** You can clear alarms from video loss detection by pressing the ALARM RESET button at any time. ALARM RESET button FOR A MV-94 POWE | | 0 FAN ALARM

## 4-7-7. External Alarm and Video Loss Display

The following text is displayed for channels with external alarms or video loss, regardless of the alarm display setting described in section 4-7-2. "ALARM DISPLAY (Alarm Display)".

- External Alarm Display
  - "A" is shown on the display of each channel for which an external alarm is detected.

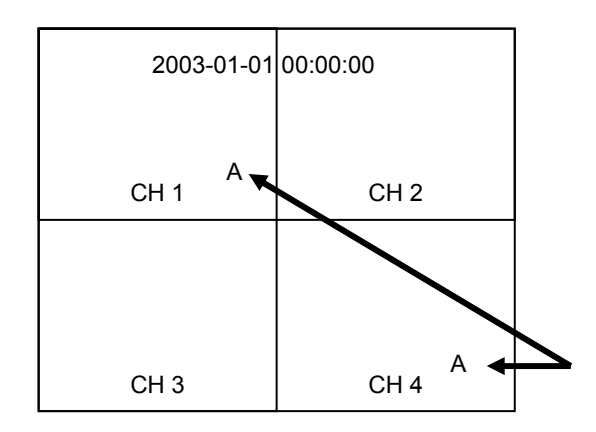

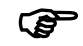

You can turn ON/OFF the "A" display by adjusting the menu settings. See section 5-6. "DISPLAY (Display Setting))".

Video Loss Display "L" is shown on the display of each channel affected by video loss. "L" will remain displayed, even after you clear the video loss alarm until the image is restored for those channels.

A black display is shown for channels affected by video loss.

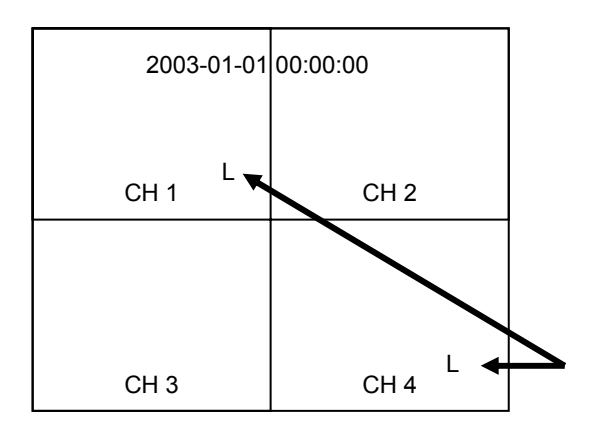

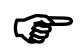

You can turn ON/OFF the "L" display by adjusting the menu settings. See section 5-6. "DISPLAY (Display Setting).

## 4-8. Remote Control (REMOTE connector)

The MV-94F offers remote control by inputting the REMOTE connector on the rear panel. There also is a connector for Time/Date display, enabling you to adjust time and date by remote control.

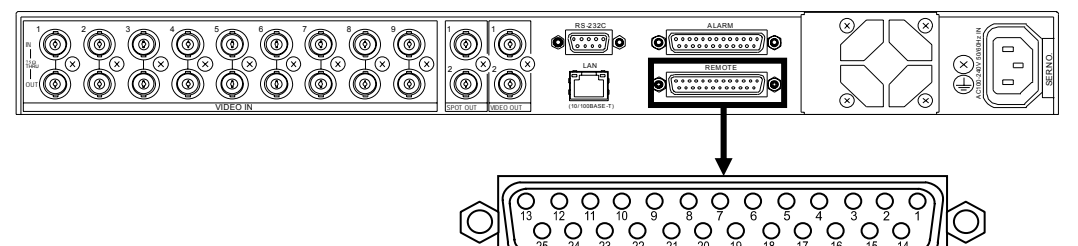

• Connector Pin Assignment Table (25-pin D-sub female)

| Pin No. Function |                  | Details                                         |
|------------------|------------------|-------------------------------------------------|
| 1                | AUTO/ALARM RESET | Identical to AUTO/ALARM RESET on front panel.   |
| 2                | VIDEO SELECT1    |                                                 |
| 3                | VIDEO SELECT2    |                                                 |
| 4                | VIDEO SELECT3    |                                                 |
| 5                | VIDEO SELECT4    |                                                 |
| 6                | VIDEO SELECT5    | panel.                                          |
| 7                | VIDEO SELECT6    |                                                 |
| 8                | VIDEO SELECT7    |                                                 |
| 9                | VIDEO SELECT8    |                                                 |
| 10               | VIDEO SELECT9    |                                                 |
| 11               | SPLIT4           | Identical to the SPLIT CONTROL buttons on front |
| 12               | SPLIT5+1         |                                                 |
| 13               | SPLIT9           |                                                 |
| 14               | +5V              | Outputs +5V (Max.200mA DC)                      |
| 15               | SPLIT A          | Lised to select Split Page                      |
| 16               | SPLIT B          | Used to select split Page.                      |
| 17               | NC               | Do not use                                      |
| 18               | NC               | Do not use.                                     |
| 19               | SPOT OUT1        | Identical to SPOT OUT1/2 on front panel         |
| 20               | SPOT OUT2        | identical to SFOT 001 1/2 of from parter.       |
| 21               | NC               | Do not uso                                      |
| 22               | NC               |                                                 |
| 23               | ADJUST IN        | Used to input time correction pulse.            |
| 24               | NC               | Do not use.                                     |
| 25               | GND              | Signal grounding                                |

Compatible connector: DB-25PF-N (JAE) Cover: DB-C4-J11-S1 (JAE) Signal Standard: TTL negative logic pulse, level signal, or make contact

#### IMPORTANT

The input signal pulse width should be 100 ms or more. Use an input signal interval of 2 seconds or more.

#### **Input Connector**

The figure below depicts the MV-94F circuit for each input pin.

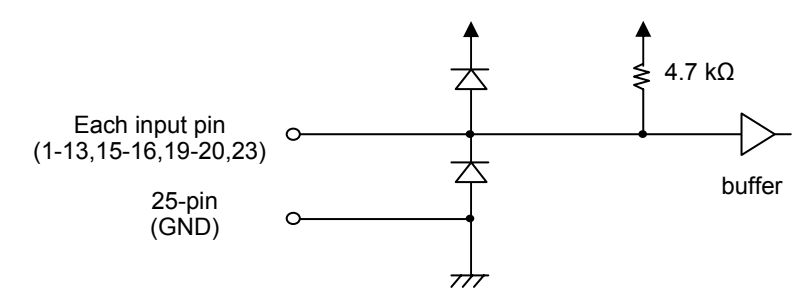

## 4-8-1. Remote Control Instructions

Each pin of the REMOTE control connector should be used the same way as the corresponding front panel buttons.

The only difference is as follows.

 Split mode is unavailable with signals input to the split pins. To select split pages, supply input signals to the SPLIT connectors A and B (pins 15 and 16).

## **4-8-2. External Time Correction Input**

Time can be corrected by an external minute pulse signal.

#### Input Pin

Pin No.23 of the REMOTE connector on the rear panel is used to input the time adjust signal. For details, refer to 4-8. "Remote Control (REMOTE connector)".

#### **Time Correction Function**

When inputting the time correction pulse signal, time will be corrected as follows on the falling edge of the signal:

If clock indication is between 1 - 29 seconds, clock is reset to 0 second.

If clock indication is between 30 - 59 seconds, clock is reset to 0 second plus 1 minute.

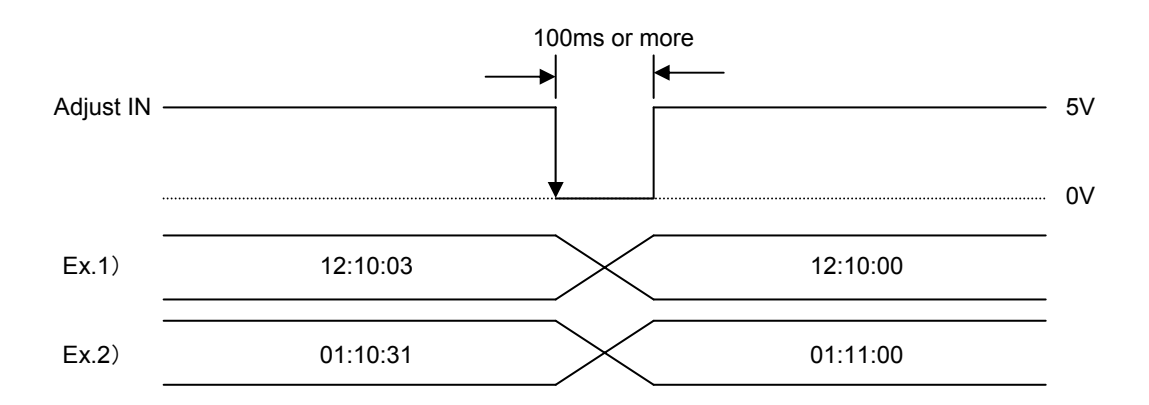

## 4-9. Initialization

Although initialization is not normally required, you can restore the MV-94F factory settings when the previous data is no longer needed after relocation or system modification.

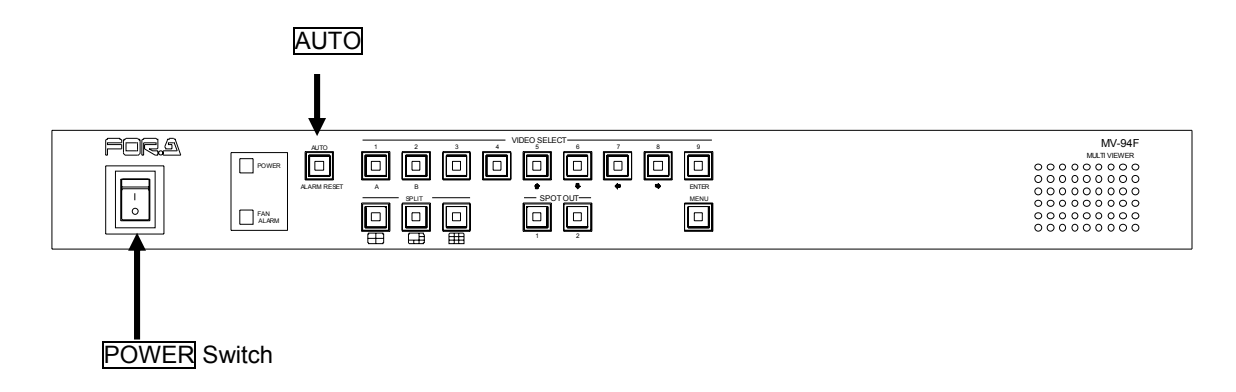

Turn the power ON while pressing the AUTO button. Continue pressing the button until 'MEMORY CLEAR' is displayed. This indicates that the initial settings have been restored.

|                                       | IMPORTANT |
|---------------------------------------|-----------|
| Time/Date setting is not initialized. |           |

## 5. Menu Operations

You can access submenus from the main menu to complete various settings.

## 5-1. Main Menu Display

Press and hold down the MENU button for 2 seconds to display the main menu.

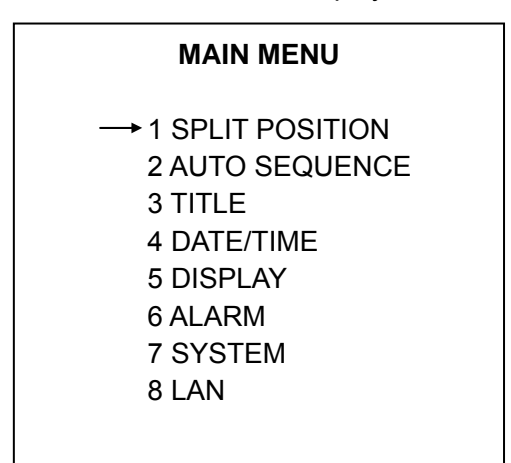

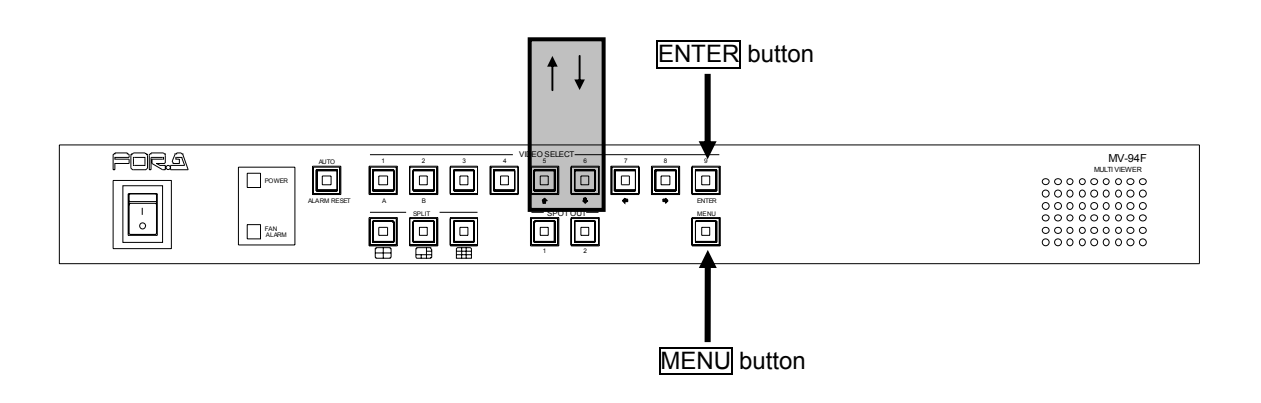

#### Operating Procedure

| Button   | ACTION                                           |
|----------|--------------------------------------------------|
| Î        | Used to move the cursor up.                      |
| <b>₽</b> | Used to move the cursor down.                    |
| ENTER    | Used to access the submenu of the item selected. |
| MENU     | Used to exit the menu.                           |

#### <MAIN MENU Display>

#### ♦ Setting Items

| Item               | Setting Details                                               | Refer to |
|--------------------|---------------------------------------------------------------|----------|
| (1) SPLIT POSITION | Split screen channel settings                                 | "5-2"    |
| (2) AUTO SEQUENCE  | Auto sequencing interval setting (for full and split screens) | "5-3"    |
|                    | SPOT OUT auto sequencing interval settings                    |          |
| (3) TITLE          | Title settings for each channel                               | "5-4"    |
|                    | Date and time settings                                        | "5-5"    |
|                    | Date display order setting                                    |          |
|                    | Title display ON/OFF                                          |          |
|                    | Date/time display ON/OFF                                      |          |
| (5) DISPLAY        | Date/time display position setting                            | "5-6"    |
|                    | "A" and "L" display ON/OFF                                    |          |
|                    | Border display settings                                       |          |
|                    | Alarm ON/OFF                                                  |          |
|                    | Video loss ON/OFF                                             |          |
|                    | Alarm mode setting                                            | "5.7"    |
|                    | Alarm reset time setting                                      |          |
|                    | Video loss reset time setting<br>Alarm display setting        |          |
|                    |                                                               |          |
|                    | Buzzer setting                                                |          |
|                    | Alarm output setting                                          |          |
|                    | Switch Lock setting                                           |          |
| (7) SYSTEM         | RS-232C baud rate setting                                     | "5-8"    |
|                    | Control Protocol                                              |          |
|                    | IP Address setting                                            |          |
| (8) I ANI          | Subnet Mask setting                                           | "5-9"    |
|                    | Gateway setting                                               |          |
|                    | Port number setting                                           |          |

# 5-2. SPLIT POSITION (Adjusting Split Screen Channel Display)

On the main menu, move the cursor to "SPLIT POSITION" and press the ENTER button. The following channel settings screen is displayed for split screen display.

Use this menu to adjust the settings for all channels displayed in split screen mode. In the channel settings, two pages (A and B) for each split screen can be setup.

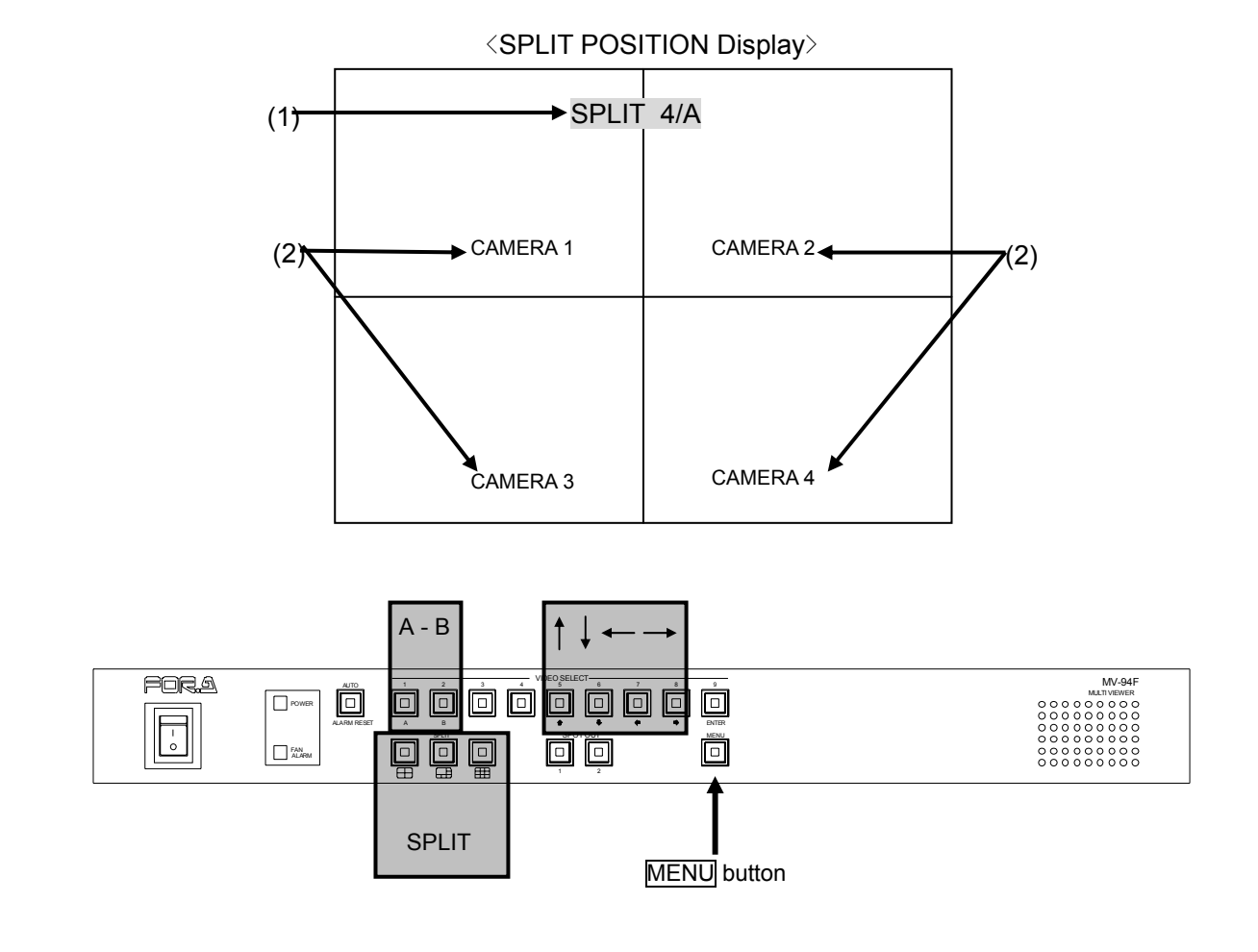

#### • Operating Procedure

| Button | Action                                             |
|--------|----------------------------------------------------|
| Î      | Used to move the cursor in the opposite direction. |
| 1      | Used to move the cursor into the next position.    |
|        | Used to change the setting item value.             |
| SPLIT  | Used to select the split screen to be set up.      |
| A, B   | Used to select the split screen page to be set up. |
| MENU   | Used to return to the main menu.                   |

#### Initial setting

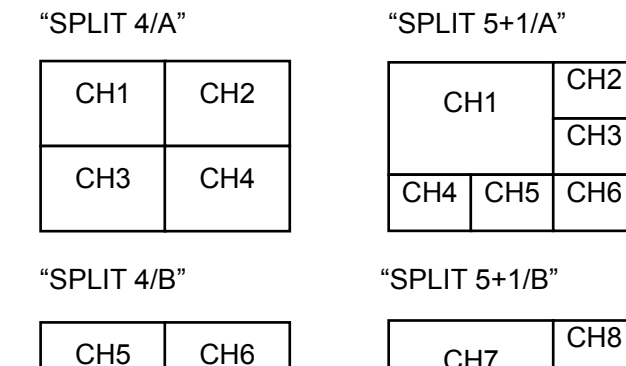

| CH7 |     | CH8 |
|-----|-----|-----|
|     |     | CH9 |
| BLK | BLK | BLK |

"SPLIT 9/A"

| CH1 | CH2 | CH3 |
|-----|-----|-----|
| CH4 | CH5 | CH6 |
| CH7 | CH8 | CH9 |

"SPLIT 9/B"

| BLK | BLK | BLK |
|-----|-----|-----|
| BLK | BLK | BLK |
| BLK | BLK | BLK |

#### Setting Items

CH7

(1) Selecting a split configuration

CH8

For selecting the split configuration for customization. Select the configuration between these two ways.

- 1. Press the SPLIT button and either A or B button.
- 2. Move the cursor to the setting configuration code of (1), and select it using the  $\leftarrow$  and  $\rightarrow$  buttons.

After selecting the split configuration, select each channel for display.

(Configuration Identification)

Quad : "SPLIT 4/A" – "SPLIT 4/B" 5+1 split : "SPLIT 5+1/A" – "SPLIT 5+1/B" 9 split : "SPLIT 9/A" – "SPLIT 9/B"

(2) Display Channel Setting

For customizing the split display channels selected in (1). Use the  $\uparrow$  and  $\downarrow$  buttons to move the cursor to the screen for settings adjustment. Use the  $\leftarrow$  and  $\rightarrow$  buttons to change the settings values.

(Setting value) Channel 1-9 : "CAMERA 1" – CAMERA 9" Black screen : "BLACK"

#### IMPORTANT

Displaying the same channel on multiple sub-screens is unsupported.

If the same channel is specified for more than one sub-screen, split configuration adjustment is disabled and cannot return to the main menu. The monitor will display the message: "DUPLICATE CH CAN'T BE SET".

In this case, check the channel settings again. and confirm that the same channel is not specified for multiple sub-screens.

It is possible, however, to specify a black screen (BLACK) for multiple sub-screens.

# 5-3. AUTO SEQUENCE (Setting the Auto Sequencing Interval)

On the main menu, move the cursor to "AUTO SEQUENCE" and press the ENTER button. The following AUTO SEQUENCE screen is displayed.

Use this screen to adjust the auto sequencing interval for full or split screen display and for output to SPOT OUT 1 and 2.

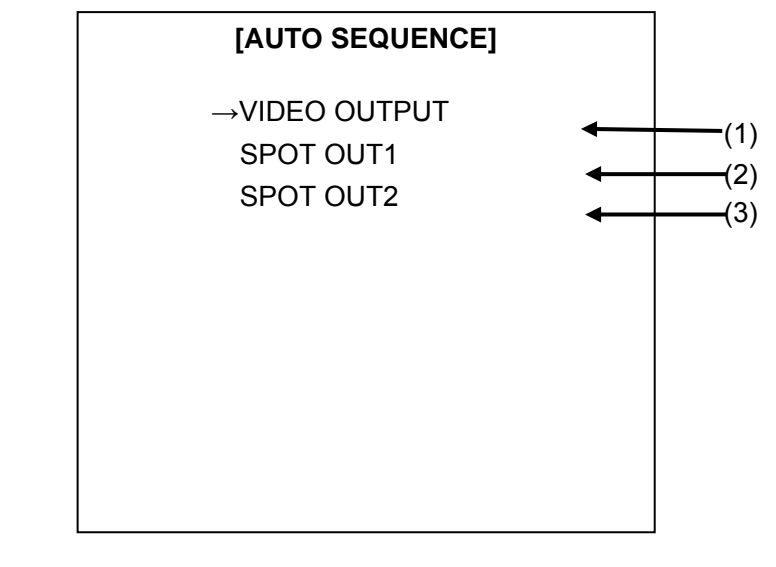

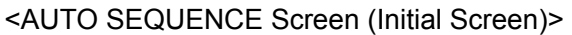

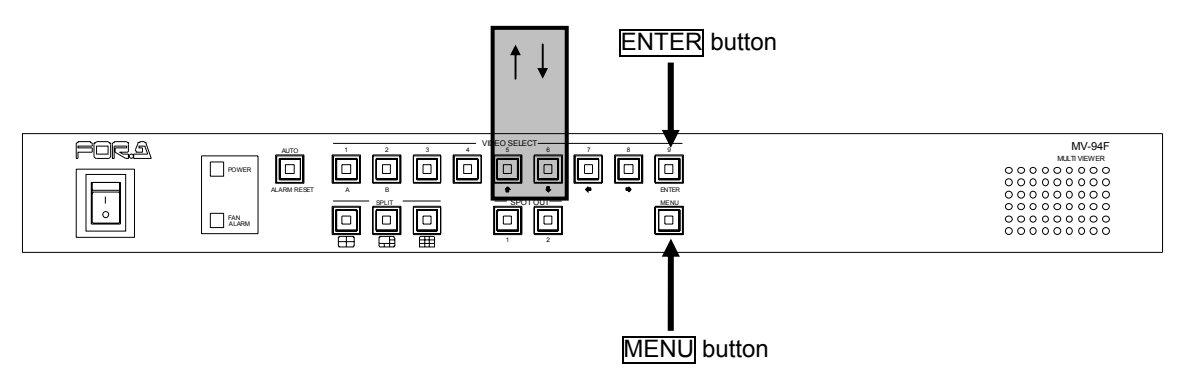

#### **Operating Procedure**

| Button | Action                                                                     |
|--------|----------------------------------------------------------------------------|
| Î      | Used to move the cursor in the opposite direction.                         |
|        | Used to move the cursor into the next position.                            |
| ENTER  | Used to access the auto sequencing interval setting screen of each output. |
| MENU   | Used to return to the main menu.                                           |

#### Setting Items

| Item             | Setting Details                               | Reference |
|------------------|-----------------------------------------------|-----------|
| (1) VIDEO OUTPUT | VIDEO OUTPUT auto sequencing interval setting | "5-3-1"   |
| (2) SPOT OUT1    | SPOT OUT1 auto sequencing interval setting    | "5-3-2"   |
| (3) SPOT OUT2    | SPOT OUT2 auto sequencing interval setting    | "5-3-2"   |

## 5-3-1. VIDEO OUTPUT Auto Sequencing Interval Setting

In the AUTO SEQUENCE screen, move the cursor to VIDEO OUTPUT and press the ENTER button. The following screen is displayed.

Use this screen to adjust the auto sequencing interval (for full and split screen) for VIDEO OUTPUT.

<AUTO SEQUENCE screen (VIDEO OUTPUT setting screen)>

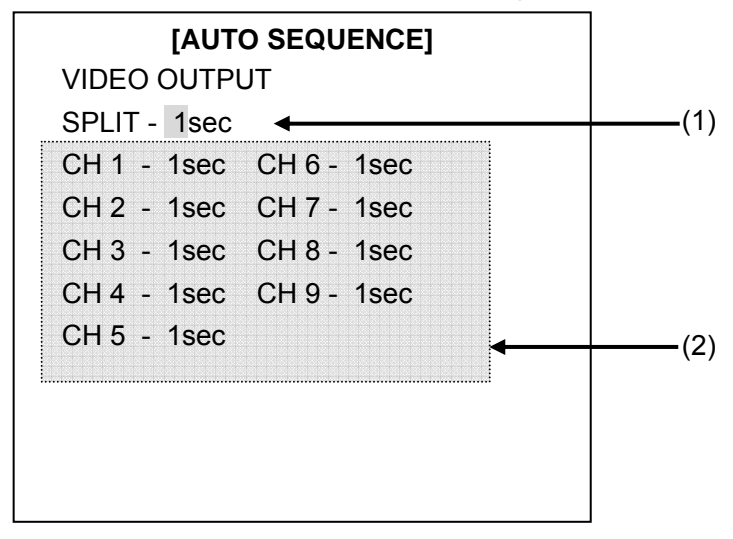

\* The menu example above shows the factory set default values.

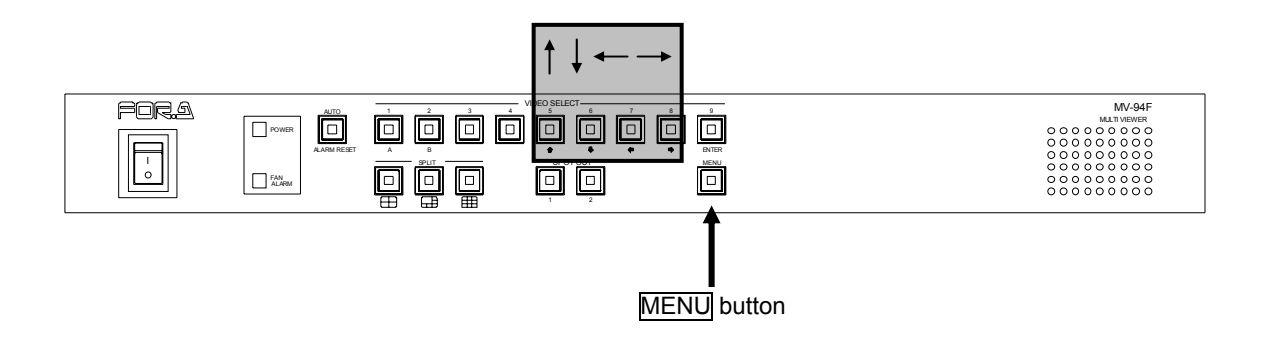

#### Operating Procedure

| Button | Action                                              |
|--------|-----------------------------------------------------|
| ①      | Used to move the cursor in the opposite direction.  |
| 1.     | Used to move the cursor into the next position.     |
|        | Used to change the setting item value.              |
| MENU   | Used to return to the initial AUTO SEQUENCE screen. |

#### Setting Items

(1) Split Screen Sequencing Interval (SPLIT)

For specifying the auto sequencing intervals of split screen display (page switching interval).

Settings are adjustable from 1 to 30 seconds.

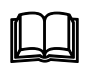

If there are split pages that you want to automatically skip, in item (2), set all channels displayed on that split page to "0" seconds so the split page can be skipped.

(2) Sequencing Interval for Each Channel

For setting the auto sequencing intervals for each channel during full screen display. The settings are adjustable from 0 to 30 seconds. Channels that are set to "0" seconds are automatically skipped.

## 5-3-2. SPOT OUT 1/2 Auto Sequencing Interval Setting

In the AUTO SEQUENCE screen, move the cursor to SPOT OUT1 or SPOT OUT2 and press the ENTER button. The following screen is displayed. Use this screen to adjust the auto sequencing interval for SPOT OUT1 and 2.

|             | IO SEQUENCEJ |   |
|-------------|--------------|---|
| 51 01 0011  |              |   |
| CH 1 - 1sec | CH 6 - 1sec  |   |
| CH 2 - 1sec | CH 7 - 1sec  |   |
| CH 3 - 1sec | CH 8 - 1sec  |   |
| CH 4 - 1sec | CH 9 - 1sec  |   |
| CH 5 - 1sec |              | - |

<AUTO SEQUENCE screen (SPOT OUT setting screen)>

\* This figure depicts the setting screen when SPOT OUT1 is selected. The same screen structure is used for SPOT OUT2.

\* The menu example above shows the factory set default values for SPOT OUT1 (SPOT OUT2).

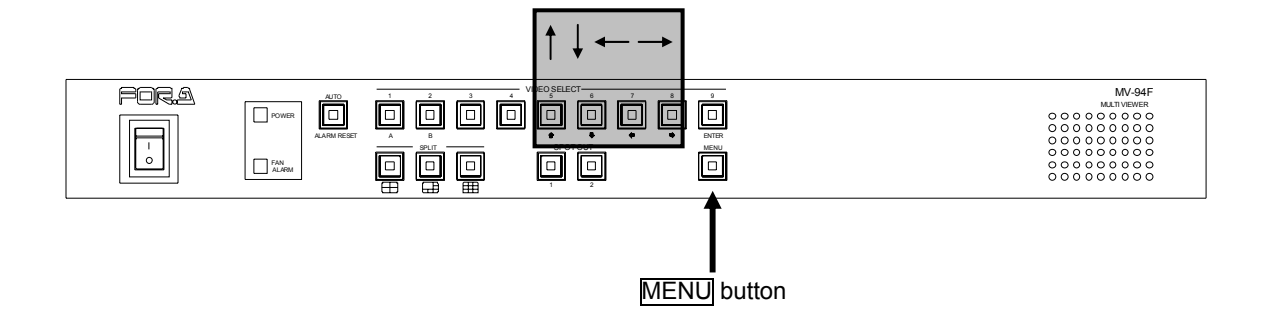

#### Operating Procedure

| Button | Action                                              |
|--------|-----------------------------------------------------|
| Î      | Used to move the cursor in the opposite direction.  |
| 1<br>L | Used to move the cursor into the next position.     |
|        | Used to change the setting item value.              |
| MENU   | Used to return to the initial AUTO SEQUENCE screen. |

#### • Setting Items

(1) Sequencing Interval for Each Channel

For setting the auto sequencing intervals of each channel for SPOT OUT. The settings are adjustable from 0 to 30 seconds.

Channels that are set to "0" second are automatically skipped.
# 5-4. TITLE (Camera Title Setting)

On the main menu, move the cursor to "TITLE" and press the ENTER button. The following TITLE screen is displayed.

Use this screen to set and display titles (up to 8 characters per camera).

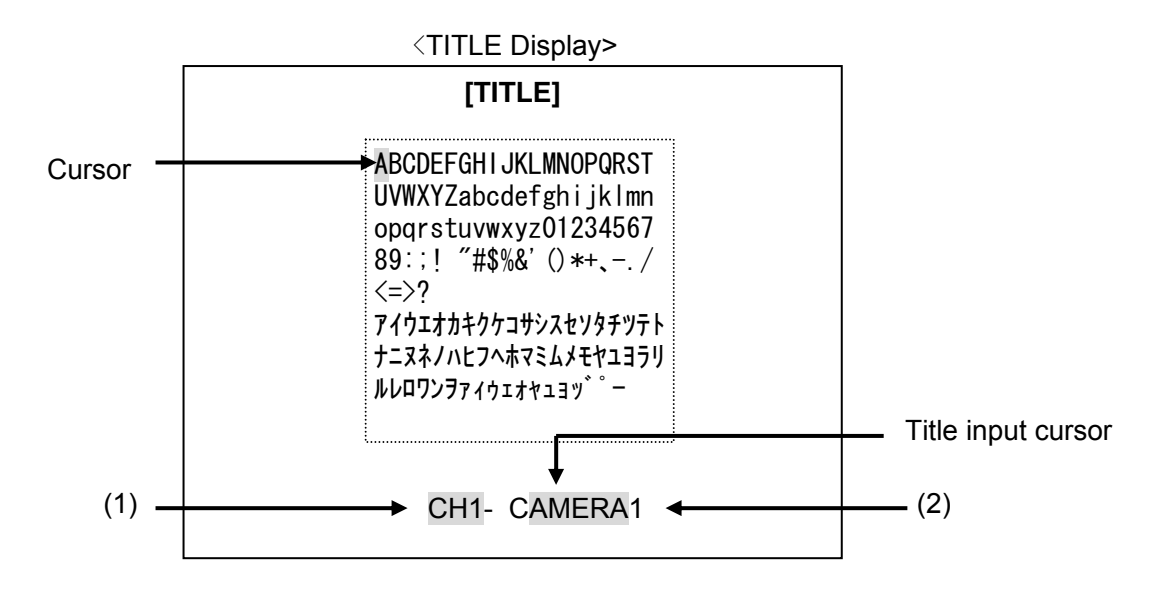

\* The default settings are "CAMERA 1" to "CAMERA 9".

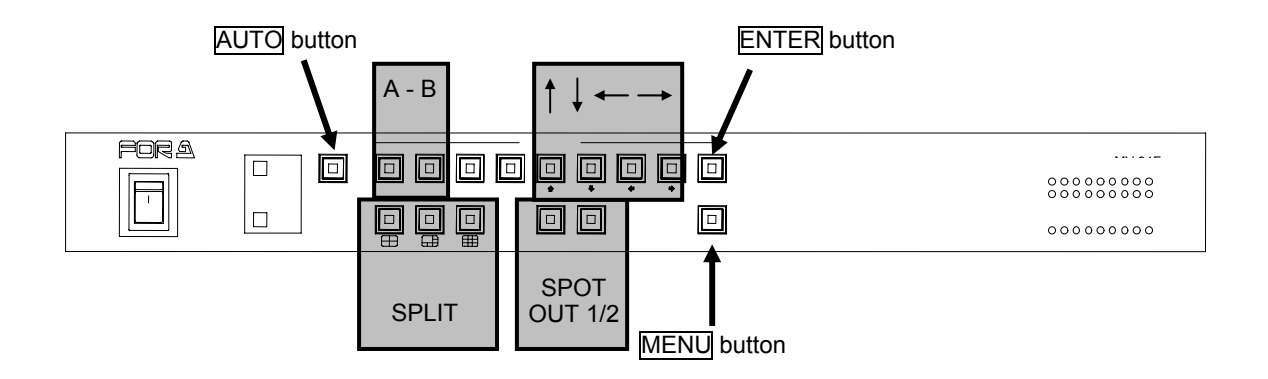

### Operating Procedure

| Button    | Action                                                                                  |  |  |
|-----------|-----------------------------------------------------------------------------------------|--|--|
| ①         | Used to move the cursor up.                                                             |  |  |
| Ţ         | Used to move the cursor down.                                                           |  |  |
|           | Used to move the cursor left.                                                           |  |  |
|           | Used to move the cursor right.                                                          |  |  |
| ENTER     | Used to set the cursor at the position where the selected character should be inserted. |  |  |
| SPOT OUT1 | Used to move the insertion point left.                                                  |  |  |
| SPOT OUT2 | Used to move the insertion point right.                                                 |  |  |
| AUTO      | Used to set the channel to be controlled.                                               |  |  |
| MENU      | Used to return to the main menu.                                                        |  |  |

#### • Setting Items

#### (1) Setup Channel

To customize the title settings, use the AUTO button for channel selection.

#### (2) Camera Title Setting

To change a default title, use the  $\uparrow$ ,  $\downarrow$ ,  $\leftarrow$ , and  $\rightarrow$  buttons to move the cursor to the character for adjustment. Press the ENTER button to set the cursor at the position where the selected character should be inserted. Use the SPOT OUT buttons (1 and 2) to move the title insertion point left and right.

# 5-5. DATE/TIME (Date/Time Setting)

On the main menu, move the cursor to "DATE/TIME" and press the ENTER button. The following DATE/TIME screen is displayed.

Use this screen to adjust the date, time, and date display order stored by the MV-94F.

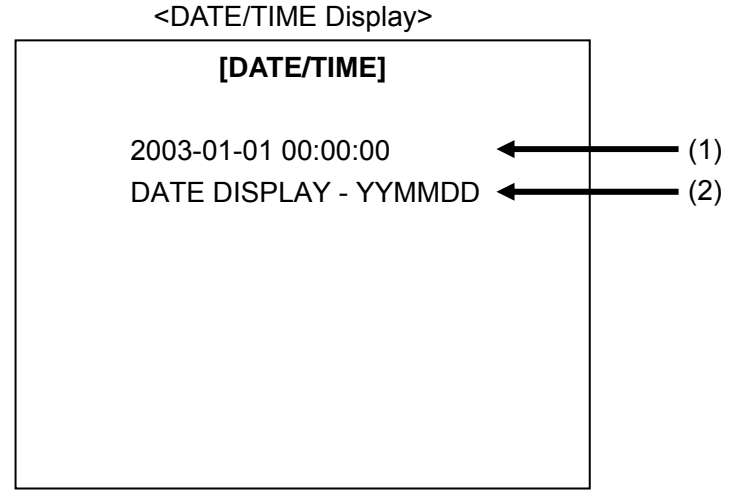

\* The default date format is YYMMDD.

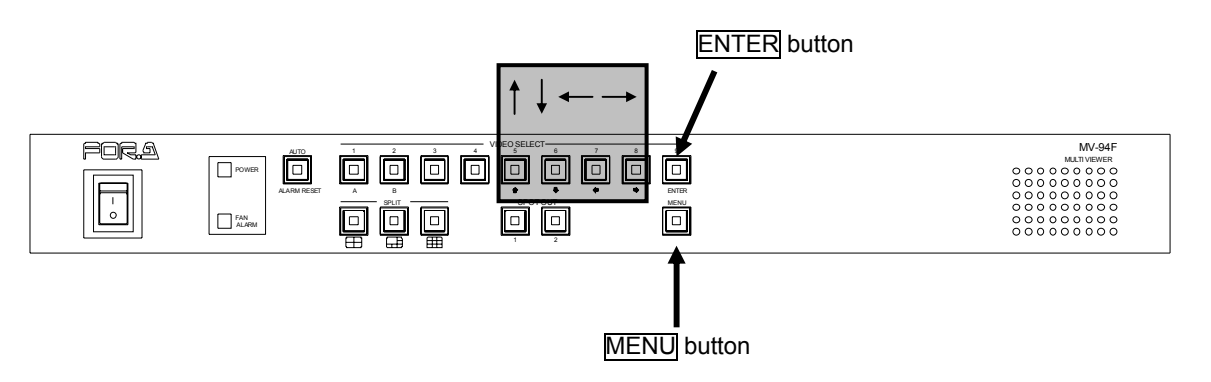

### • Operating Procedure

| Button | Action                                                                      |  |  |  |
|--------|-----------------------------------------------------------------------------|--|--|--|
| Î      | Used to move the cursor in the opposite direction.                          |  |  |  |
| ₽      | Used to move the cursor into the next position.                             |  |  |  |
|        | Used to change the setting item value.                                      |  |  |  |
| ENTER  | The following operations are available in the date/time setting options.    |  |  |  |
|        | Start date/time setup.                                                      |  |  |  |
|        | <ul> <li>Confirm the selected setting and move the cursor right.</li> </ul> |  |  |  |
| MENU   | Used to return to the main menu.                                            |  |  |  |

### Setting Items

(1) Date and Time Setting

The date and time settings can be adjusted by moving the cursor and pressing the ENTER button.

During adjustment, use the  $\leftarrow$  and  $\rightarrow$  buttons to change each setting value. Press the ENTER button to confirm your choice and move the cursor to the next date/time setting. Setup is completed after you enter the value for seconds.

Pressing  $\uparrow$  or  $\downarrow$  during setup confirms the changes you have made and move to position (2).

(2) Date display order setting (DATE DISPLAY)

For specifying the order of the date display.

YYMMDD: year, month, day MMDDYY: month, day, year DDMMYY: day, month, year

# 5-6. DISPLAY (Display Setting)

On the main menu, move the cursor to "DISPLAY" and press the ENTER button. The following DISPLAY screen is displayed.

Use this screen to enable or disable the text display and adjust the border color.

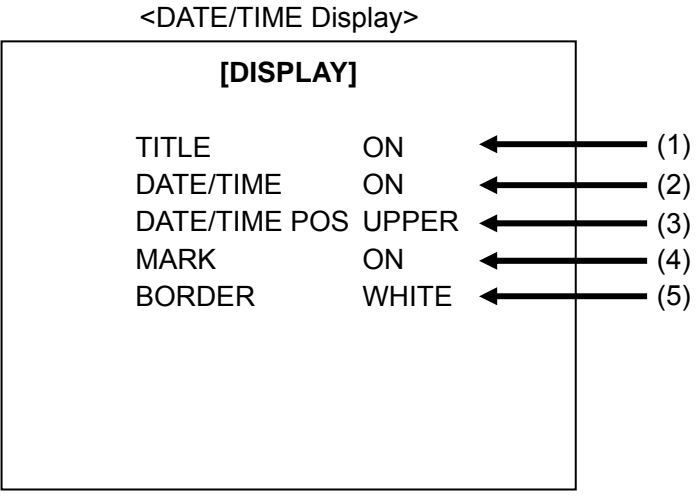

\* The DISPLAY menu above shows the factory-set default values.

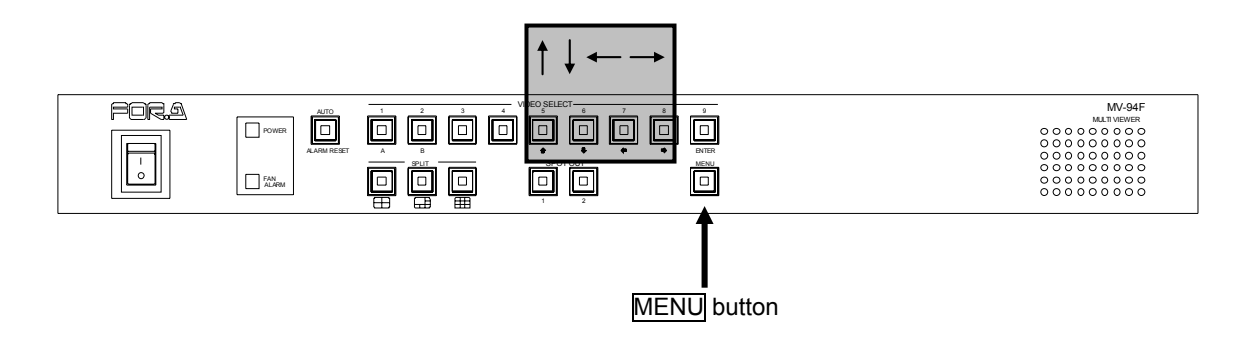

### • Operating Procedure

| Button | Action                                             |  |  |  |
|--------|----------------------------------------------------|--|--|--|
| Î      | Used to move the cursor in the opposite direction. |  |  |  |
| Ţ      | Used to move the cursor into the next position.    |  |  |  |
|        | Used to change the setting item value.             |  |  |  |
| MENU   | Used to return to the main menu.                   |  |  |  |

#### ♦ Setting Items

- (1) Camera Title Display Setting (TITLE)
  - For customizing the camera title display.

ON : Turn the title display ON.

- OFF : Turn the title display OFF.
- (2) Date/Time Display Setting (DATE/TIME)
  - For setting the date/time display.
  - ON : Turn the date/time display ON.
  - OFF : Turn the date/time display OFF.
- (3) Date/Time Position Setting (DATE/TIME POS)
  - For positioning the date/time display.
  - UPPER : Displayed on the top row.
  - LOWER : Displayed on the bottom row.
- (4) Other Display Setting (MARK)
  - For enabling or disabling the "A" during alarms, and the "L" during video loss.
    - ON : Turn the mark display ON.
    - OFF : Turn the mark display OFF.
- (5) Border Color Setting (BORDER)
  - For setting the border for split configurations.
  - WHITE : White
  - BLACK : Black
  - OFF : None

# 5-7. ALARM (Alarm Setting)

On the main menu, move the cursor to "ALARM" and press the ENTER button. The following ALARM screen is displayed.

You can set the operation when and how external alarms are received or video loss is detected in this menu.

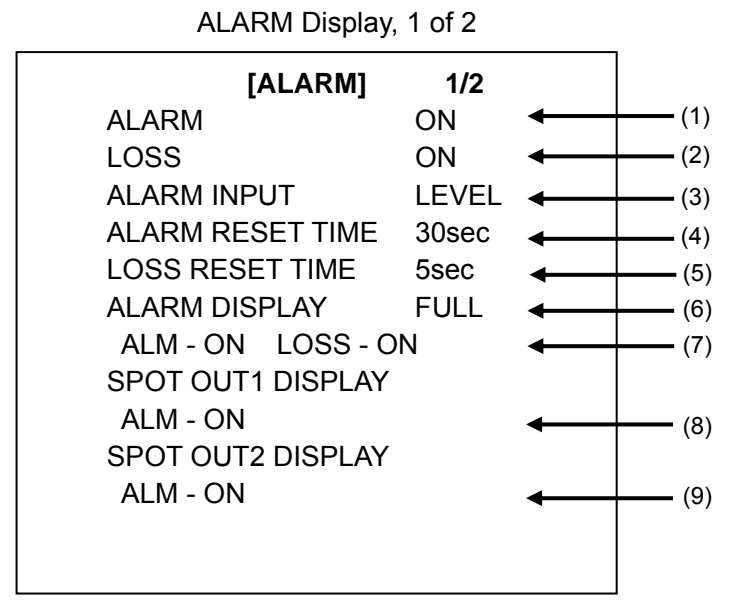

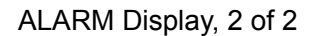

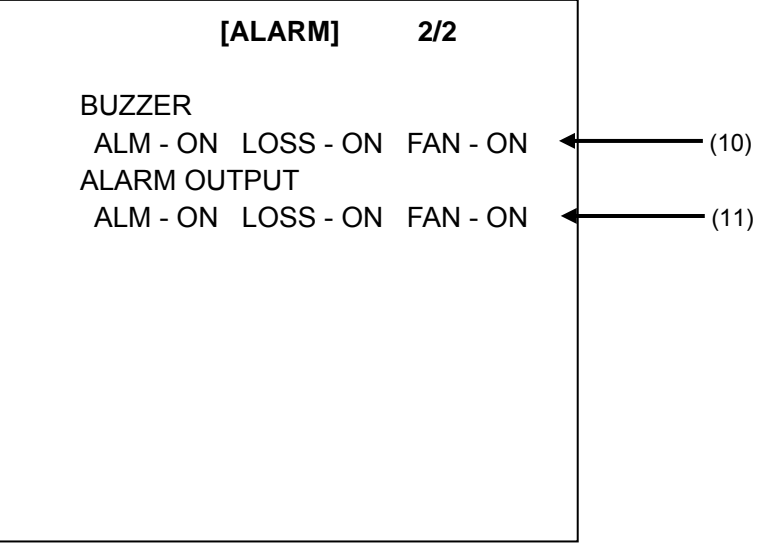

#### \* The menu example above shows the factory-set default values.

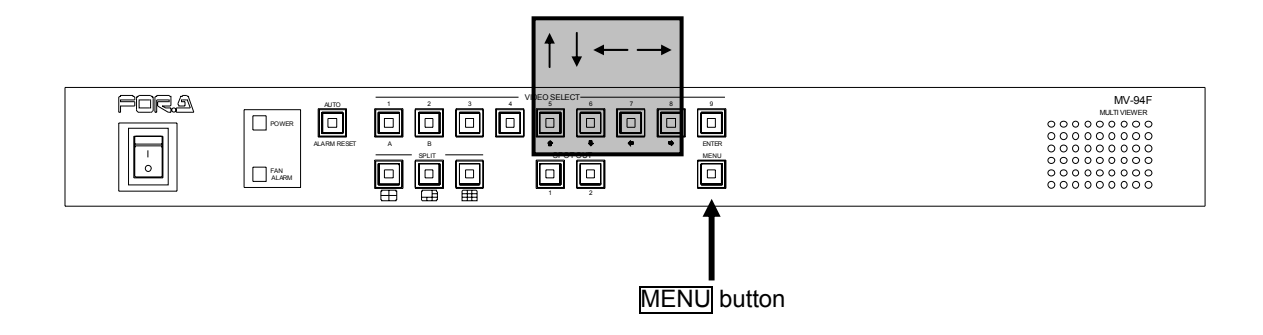

#### Operating Procedure

| Button | Action                                             |  |  |  |
|--------|----------------------------------------------------|--|--|--|
| Î      | Used to move the cursor in the opposite direction. |  |  |  |
| 1      | Used to move the cursor into the next position.    |  |  |  |
|        | Used to change the setting item value.             |  |  |  |
| MENU   | Used to return to the main menu.                   |  |  |  |

### • Setting Items

(1) ALARM (External Alarm Detection Setting)

For setting external alarm detection.

- ON : Turn ON the external alarm detection.
- OFF : Turn OFF the external alarm detection.
- (2) LOSS (Video Loss Detection Setting)

For setting video loss detection.

- ON : Turn ON the video loss detection.
- OFF : Turn OFF the video loss detection.
- (3) ALARM INPUT (Alarm Input Setting)

For setting on external alarm detection.

- TRIG : Determines external alarms when triggered. The alarm is activated when the alarm input signal goes from HIGH to LOW. It is cleared after the period specified in the ALARM RESET TIME elapses. The alarm can also be cleared by pressing the ALARM RESET button on the front panel.
- LEVEL : Determines external alarms from the level. The alarm is activated when the alarm input signal is LOW. The ALARM RESET TIME setting is disabled. The alarm cannot be cleared by pressing the ALARM RESET button on the front panel.
- (4) ALARM RESET TIME (External Alarm Reset Time)

For setting the alarm reset time when the ALARM INPUT is set to TRIG. The settings are adjustable from 1 to 60 seconds.

#### IMPORTANT

The reset period setting is disabled when the ALARM INPUT is set to LEVEL.

(5) LOSS RESET TIME (Video Loss Reset Time)

For specifying the interval until the video loss alarm is cleared. The settings are adjustable from 1 to 60 seconds.

#### (6) ALARM DISPLAY (Alarm Display Setting)

For setting interruption of regular display with images of affected channels if an external alarm occurs or when video loss is detected.

FULL : Full screen display of the channel causing the alarm.

SPLIT : All channels are displayed in 9 split screen mode if alarm occurs.

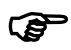

See section 4-7-2. "ALARM DISPLAY (Alarm Display)" for more specific operation with alarm display settings.

(7) ON/OFF Setting of Alarm Display

ALM : Enables the alarm display settings of (6) if external alarm input is detected.

LOSS : Enables the alarm display settings of (6) if video loss is detected.

#### IMPORTANT

Alarm display is activated when either Alarm or Video loss is turned on, or both of them are turned ON.

(8) SPOT OUT1 Display Setting

: For specifying whether regular display for SPOT OUT1 output is interrupted with images of affected channels when external alarms are received.

#### (9) SPOT OUT2 Display Setting

: For specifying whether regular display for SPOT OUT2 output is interrupted with images of affected channels when external alarms are received.

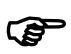

ALM

ALM

See section 4-7-3. "Alarm SPOT OUT Output Control" for more specific operation with SPOT OUT 1 and 2 settings.

(10) BUZZER (Buzzer Setting)

- ALM : For setting ON/OFF the buzzer when external alarms are detected.
- LOSS : For setting ON/OFF the buzzer when video loss is detected.
- FAN : For setting ON/OFF the buzzer when fan alarm is detected.

(11) ALARM OUTPUT (Alarm Output)

- ALM : For setting ON/OFF the alarm output signal when external alarms are detected.
- LOSS : For setting ON/OFF the alarm output signal when video loss is detected.
- FAN : For setting ON/OFF the alarm out put signal when fan alarm is detected.

# 5-8. SYSTEM (System Setting)

On the main menu, move the cursor to "SYSTEM" and press the ENTER button. The following SYSTEM screen is displayed.

Use this screen to adjust serial communication rates and related settings.

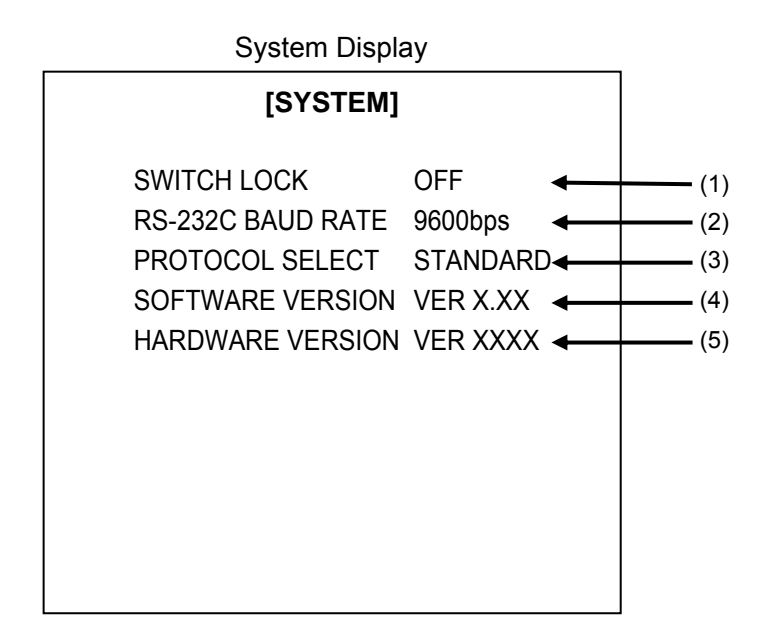

\* The menu example above shows the factory-set default values.

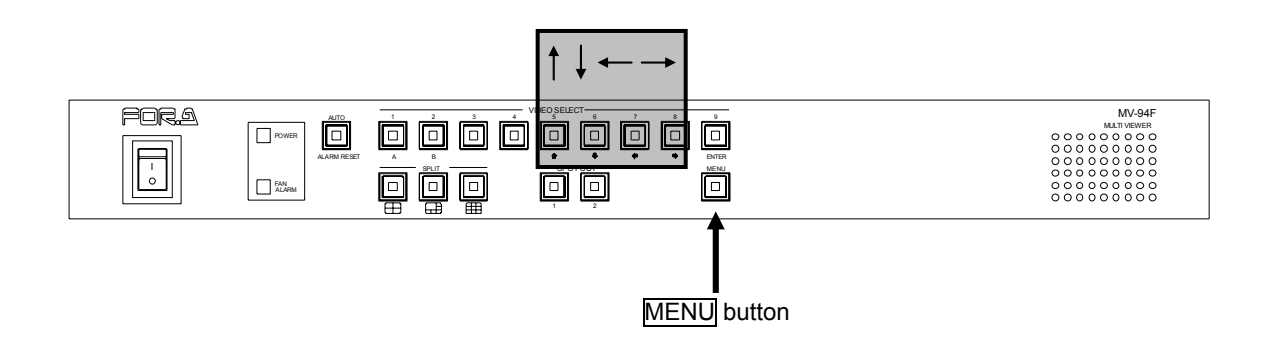

#### Operating Procedure

| Button | Action                                               |  |  |
|--------|------------------------------------------------------|--|--|
| Î      | Used to move the cursor into the opposite direction. |  |  |
| Ţ      | Used to move the cursor in the next position.        |  |  |
|        | Used to change the setting item value.               |  |  |
| MENU   | Used to return to the main menu.                     |  |  |

### • Setting Items

(1) SWITCH LOCK (Switch Lock Setting)

For inhibitng the panel control.

OFF : All front panel controls are available.

ON : All front panel controls except menu settings are not available.

#### IMPORTANT

The MENU button will be flashing to indicate that the front panel operation is locked when any button or switch (except MENU) is used during in LOCK mode.

(2) RS-232C BAUD RATE (RS-232C Communication Rate Setting) For setting the communication rate of the RS-232C interface. Six levels settings between 1,200 bps to 38,400 bps are available.

(3) PROTOCOL SELECT (Protocol Setting)

For setting the communication protocol of the RS-232C interface or LAN interface.

- STANDARD: Operate with standard protocol. Compatible with MV-162 multi viewer (For-A product).
- OLD: Operate with previous protocol. Compatible with MV-94 (previous model of MV-94F)

See Appendix "RS-232C/LAN command" for details.

- (4) SOFTWARE VERSION (Software Version) Displays the version number of the internal software.
- (5) HARDWARE VERSION (Hardware Version) Displays the firmware version.

# 5-9. LAN (LAN Setting)

On the main menu, move the cursor to "LAN" and press the ENTER button. The following LAN screen is displayed.

Use this screen for LAN interface related settings.

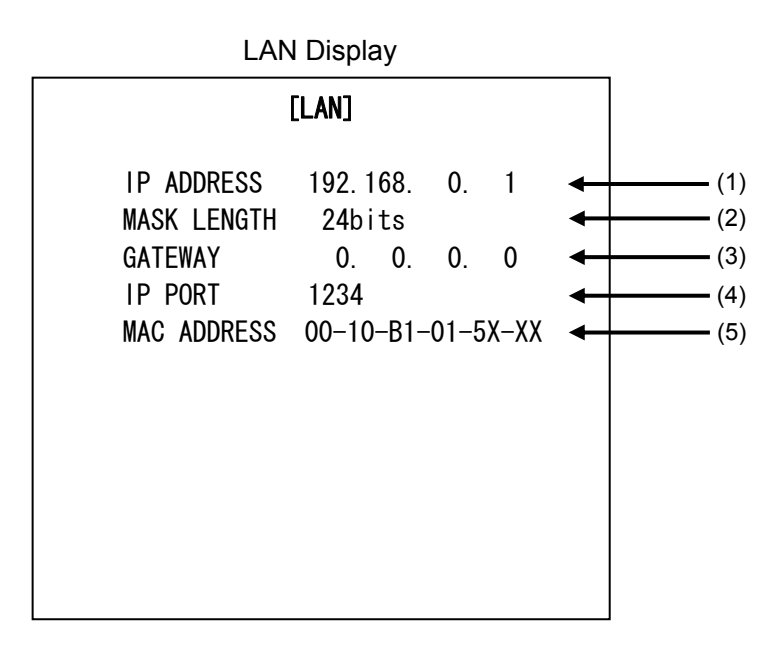

\* The menu example above shows the factory-set default values.

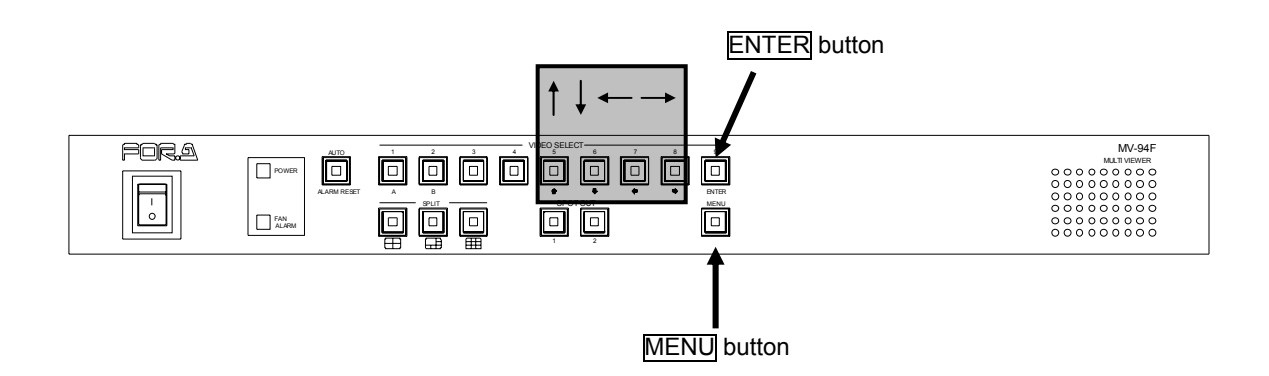

### Operating Procedure

| Button | Action                                                |  |
|--------|-------------------------------------------------------|--|
| ①      | Used to move the cursor into the opposite direction.  |  |
| 1      | Used to move the cursor in the next position.         |  |
|        | Used to change the value in 1 increments/decrements.  |  |
| ENTER+ | Used to change the value in 10 increments/decrements. |  |
| MENU   | Used to return to the main menu.                      |  |

#### Setting Items

(1) IP ADDRESS (IP address Setting)

Used to set the IP address of the unit. IP address is required for the LAN interface connection.

Consult your system administrator before configuring the system in the existing LAN. Setting range is from "0.0.0.0" to "255.255.255.255" except "0.0.0.0" and "1.0.0.0".

(2) MASK LENGTH (Sub-net Mask setting)

Used to set the subnet mask of the unit. Setting range is from "0" to "31".

(3) GATEWAY (Gateway setting)

Required only for network communication with gateway. Setting range is from "0.0.0.0" to "255.255.255.255.255".

(4) IP Port (Port setting)

Used to set the port number for a socket. Setting range is from "0" to "65535" except "23".

(5) MAC ADDRESS (Mac address setting) Mac address of the unit. Factory setting. Display only.

# 6. RS-232C Interface

The command formats for RS-232C interface and LAN interface are the same. See Appendix "RS-232C/LAN command" for the protocol.

### 6-1. RS-232C Connector

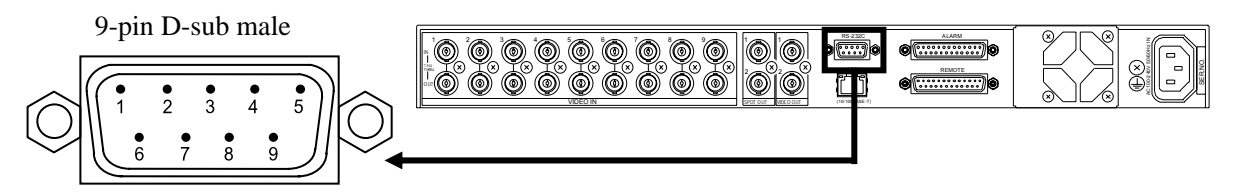

RS-232C Pin Assignment Table (9-pin D-sub male)

| Pin No. | Signal | Input/Output | Signal Details      |
|---------|--------|--------------|---------------------|
| 1       | DCD    |              | Not assigned        |
| 2       | TXD    | Output       | Transmit data       |
| 3       | RXD    | Input        | Receive data        |
| 4       | DTR    | Output       | Data terminal ready |
| 5       | GND    |              | Signal ground       |
| 6       | DSR    | Input        | Data set ready      |
| 7       | CTS    | Input        | Clear to send       |
| 8       | RTS    | Output       | Request to send     |
| 9       | RI     |              | Not assigned        |

### Communication Standard

| Transmission mode          | Asynchronous, Full-duplex         |
|----------------------------|-----------------------------------|
| Baud rate                  | 1200 to 38400 [bps] (Set in menu) |
| Data length                | 8 [bit]                           |
| Stop bit                   | 1 [bit]                           |
| Parity                     | None                              |
| X parameter (flow control) | None                              |

#### IMPORTANT

DSR/DTR and RTS/CTS are looped back internally. If connecting to a computer or other device, use a RS-232C straight-through cable with a length of 10 m or less.

# 6-2. Cable Connection Example

| MV-94F             |                   |    | Р                                             | C-AT Cor   | mpatible Device   |
|--------------------|-------------------|----|-----------------------------------------------|------------|-------------------|
| Pin<br>No.         | Signal<br>Details |    |                                               | Pin<br>No. | Signal<br>Details |
| 1                  | Not assigned      | (  | <u>_</u>                                      | 1          | Not assigned      |
| 2                  | TxD               |    | \ / \                                         | 2          | RxD               |
| 3                  | RxD               |    |                                               | 3          | TxD               |
| 4                  | DSR               |    |                                               | 4          | DTR               |
| 5                  | GND               |    |                                               | 5          | GND               |
| 6                  | DTR               |    | <u>↓</u>                                      | 6          | DSR               |
| 7                  | CTS               |    |                                               | - 7        | RTS               |
| 8                  | RTS               | -+ | <u>↓                                     </u> | - 8        | CTS               |
| 9                  | Not assigned      |    | $^{\prime}$                                   | 9          | Not assigned      |
| Case               |                   | T  |                                               | Case       |                   |
| 9-pin D-sub female |                   | 1  |                                               | 9-pin D    | -sub female       |

IMPORTANT

Use straight cables. (Depending on the type of computer, the wiring and connector may change.) DSR/DTR and RTS/CTS are looped back internally.

# 7. LAN Interface

Command formats for RS-232C interface and LAN interface are the same. See Appendix "RS-232C/LAN command" for the protocol.

### 7-1. LAN Connector

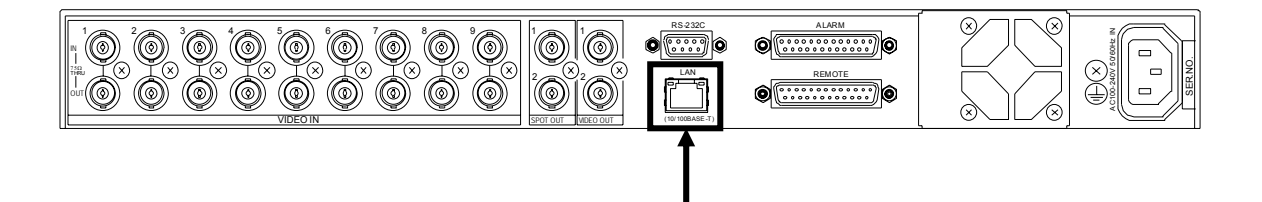

• LAN Connector Pin Assignment Table (Type RJ-45: Categoly 5)

| Pin No. | Signal | Signal Details             |
|---------|--------|----------------------------|
| 1       | TXD +  | Signal transmission line + |
| 2       | TXD -  | Signal transmission line - |
| 3       | RXD +  | Signal reception line +    |
| 4       | -      | Not assigned               |
| 5       | -      | Not assigned               |
| 6       | RXD -  | Signal reception line -    |
| 7       | -      | Not assigned               |
| 8       | -      | Not assigned               |

### • Ethernet Standard

| Communication standard | 10BASE-T / 100BASE-TX (Auto negotiation)    |
|------------------------|---------------------------------------------|
| Transmission speed     | 10Mbps / 100Mbps                            |
| Transmission mode      | Bi-directional, Half-duplex, Auto switching |
| Access method          | CSMA/CD (IEEE802.3 compliance)              |
| Connector              | RJ-45, Categoly 5                           |
| Cable                  | Twisted pair cable (UTP or STP), Categoly 5 |

### • Network Setting (Setting in LAN menu)

| IP address                | Setting Range: "0.0.0.0" to "255.255.255.255"<br>(except "0.0.0.0" and "1.0.0.0") |
|---------------------------|-----------------------------------------------------------------------------------|
| Subnet mask (Mask length) | Setting Range: 0 - 31                                                             |
| Gateway                   | Setting Range: "0.0.0.0" to "255.255.255.255"                                     |
| Port                      | Setting range: "0" to "65535" (except "23")                                       |
| MAC address               | Factory setting (Do not change.)                                                  |

### IMPORTANT

It takes a few minutes or more to restore the connection if the connection is abruptly closed for some reason. In such a case, wait for a while or restart the main system before reconnecting.

### 7-2. Connection Examples

Connect MV-94F directly to PC with LAN cable.

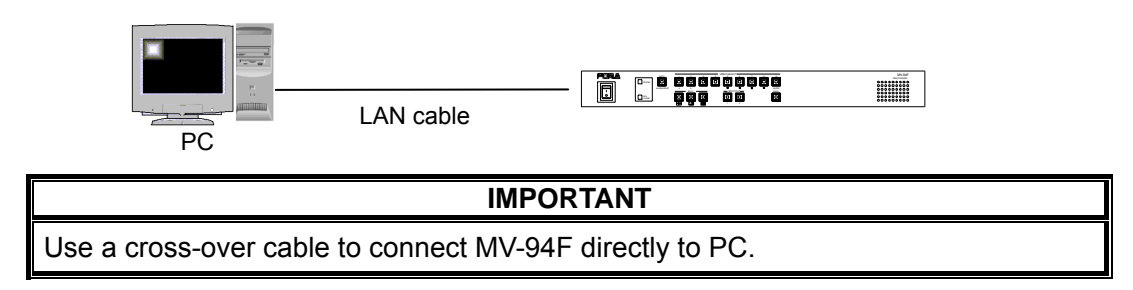

### 7-2-1. LAN Connection Example

In the connection example below, the PC controls multiple MV-94F units via LAN.

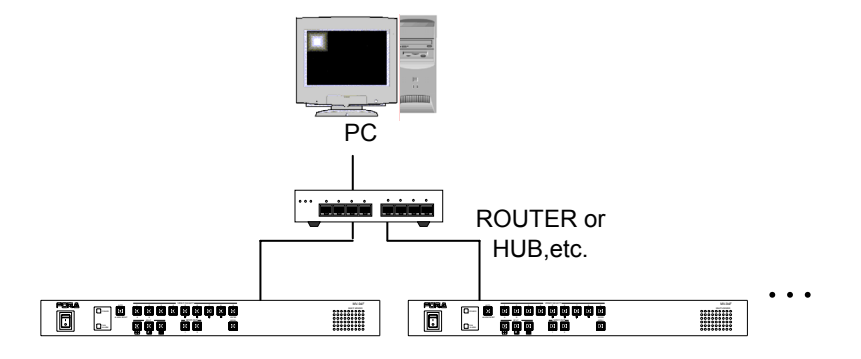

IMPORTANT The MV-94F cannot establish connection to multiple PCs.

### 7-2-2. WAN Connection Example

In the connection example below, the PC, which is in another LAN, controls multiple MV-94F units via WAN.

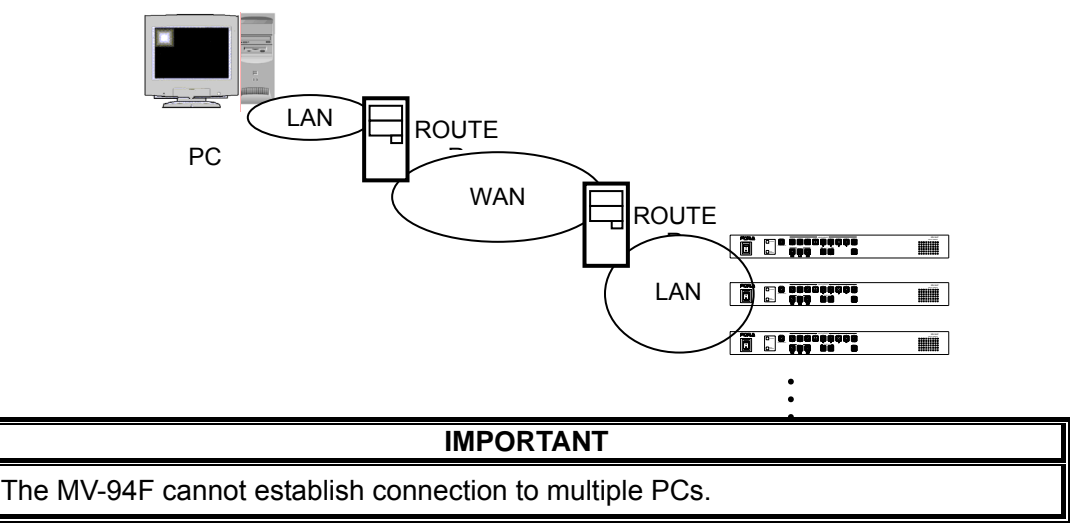

# 8. If Problems Occur

If any of the following problems occur during operation of your MV-94F, proceed as indicated below to see if problem can be corrected before assuming a unit malfunction has occurred.

| Problem                                                        | Check                                                                   | Action                                                                                                    |  |
|----------------------------------------------------------------|-------------------------------------------------------------------------|----------------------------------------------------------------------------------------------------|--|
| Front panel FAN<br>ALARM indicator is<br>lit or flashes.       | Check that no objects are sticking into the fan vent on the rear panel. | Remove any objects if present.<br>If there are no objects, it may be<br>necessary to replace the fan.<br>Contact your dealer for<br>assistance. |  |
| After turning the power off, the stored settings data is lost. | Is a "BACKUP ERROR"<br>message displayed when you<br>turn the unit on?  | The "BACKUP ERROR"<br>message indicates that the<br>internal battery is dead. Contact<br>your dealer for assistance.                            |  |
| No information is displayed.                                   | Are all information display settings disabled?                          | Check the display settings in the<br>menu screen.<br>See section 5-6. "DISPLAY<br>(Display Setting)"                                            |  |
| Unable to operate settings with front panel buttons.           | Is the menu button flashing?                                            | Front panel operation is locked.<br>Cancel the switch lock. See<br>section 5-8. "SYSTEM (System<br>setting)"                                    |  |
| I want to restore the default settings.                        |                                                                         | Hold the <u>AUTO</u> button on the<br>front panel while turning the unit<br>on. All backup data will be<br>initialized.                         |  |

# 9. Specifications & Dimensions

# 9-1. Unit Specifications

| 525/60 (NTSC) or 625/50 (PAL) (Auto detection)                                                                                                    |  |  |
|----------------------------------------------------------------------------------------------------|--|--|
| 1.0V(p-p) (Color or B/W, 75 $\Omega$ or loopthrough (automatic termination)                                                                                                 |  |  |
| BNC, 9 inputs (Accepts asynchronous)                                                                                                    |  |  |
|                                                                                                    |  |  |
| Full or split screen<br>1.0V(p-p) ±0.1V 75Ω BNC 2 outputs                                                                                                    |  |  |
| Fixed full-screen output                                                                                                    |  |  |
| $1.0V(p-p)\pm0.1V$ 75 $\Omega$ BNC 1 output × 2 connectors                                                                                                    |  |  |
|                                                                                                    |  |  |
| 25-pin D-sub, female, 1 ea.                                                                                                    |  |  |
| AUTO/ALARM RESET, camera selection (1 to 9), SPLIT/SPLIT page<br>selection, SPOT OUT1 and 2<br>TTL negative logic pulse or make contact input pulse width 100 ms or<br>more |  |  |
| TTL negative logic pulse, or make contact, pulse width 100ms or more.                                                                                                    |  |  |
| 25-pin D-sub, male, 1 ea.                                                                                                    |  |  |
| TTL negative logic pulse, level signal, or make contact<br>Pulse width: 100 ms or more (when set to TRIG), 9 inputs                                                         |  |  |
| Relay make contact output Max. 24V DC 100 mA 1 line, 2 outputs (make and break)                                                                                             |  |  |
| 9-pin D-sub male, 1 ea.                                                                                                    |  |  |
| 10BASE-T/100BASE-TX, RJ-45 (Category 5), 1 ea.                                                                                                    |  |  |
|                                                                                                    |  |  |

| Screen Display Types                           | Full screen, split screen (4, 5 plus1, 9)                                                                                                    |                  |                                                |  |
|------------------------------------------------|----------------------------------------------------------------------------------------------------|------------------|------------------------------------------------|--|
| Character Display<br>Camera Title<br>Date/Time | 8 characters/1 line max. (alphabets, numbers and symbols available).<br>MM-DD-YYYY, H:M:S (24 hour indication)                                                        |                  |                                                |  |
| Warnings<br>ALARM<br>LOSS                      | Auto switching to alarm screen, display of "A"<br>Auto switching to video loss screen, display of "L"<br>* The display labels can be turned ON/OFF in the menu screen |                  |                                                |  |
| Time-keeping<br>accuracy                       | Within $\pm 10$ seconds per month (0°C to 40°C)                                                                                                    |                  |                                                |  |
| Power                                          | 100VAC to 240VAC ±10%, 50Hz/60Hz                                                                                                    |                  |                                                |  |
| Consumption                                    | Approx.28VA (27W) at 100VAC                                                                                                    |                  |                                                |  |
|                                                | Approx.33VA (26W) at 200VAC                                                                                                    |                  |                                                |  |
| Temperature                                    | 0°C – 40°C                                                                                                    |                  |                                                |  |
| Humidity                                       | 30% – 90% (no condensation)                                                                                                    |                  |                                                |  |
| Dimensions                                     | 424(W) $	imes$ 44(H) $	imes$ 350(D)mm                                                                                                    |                  |                                                |  |
| Weight                                         | Approx. 4.5kg                                                                                                    |                  |                                                |  |
| Consumables                                    | Battery for data backup:<br>Cooling fans:                                                                                                    | CR-2450<br>P1356 | Replace every 5 years<br>Replace every 5 years |  |

(All dimensions in mm)

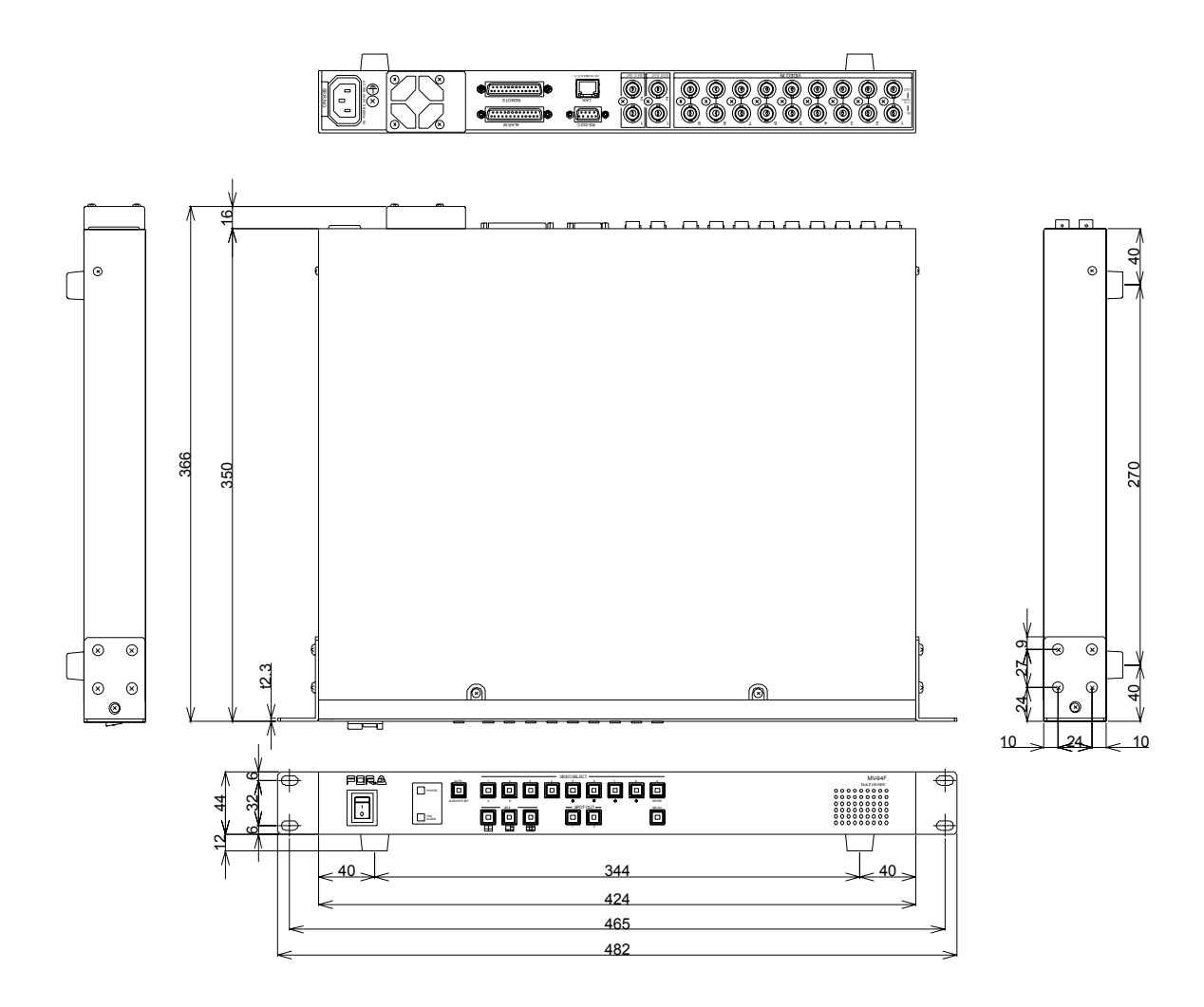

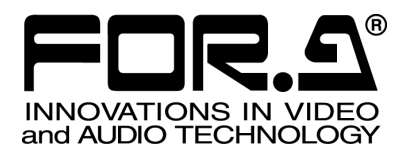

# RS232C/LAN COMMAND

MV-94F Multi Viewer

1<sup>st</sup> Edition

FOR-A COMPANY LIMITED

# **Table of Contents**

| 1. Communication Setting                       | 1  |
|------------------------------------------------|----|
| 1-1. RS-232C Interface Communication Standards | 1  |
| 1-2. LAN Interface Communication Setting       | 2  |
| 1-3. Notes on the LAN Interface                | 3  |
| 1-4. Command Protocol Format                   | 4  |
| 1-4-1. Standard Protocol                       | 4  |
| 1-4-2. Previous Model Protocol                 | 5  |
| 1-5. Response Message Format                   | 6  |
| 1-5-1. Standard Protocol                       | 6  |
| 1-5-2. Previous Model Protocol                 | 6  |
| 2. Control Commands (Standard Protocol)        | 7  |
| 2-1. Full Screen Display Command               | 7  |
| 2-2. Split Screen Display Command              | 7  |
| 2-3. Page Switching Command                    | 8  |
| 2-4. Auto Sequencing Start Command             | 8  |
| 2-5. SPOT OUT Output Setting Command           | 8  |
| 2-6. SPOT OUT Auto Sequencing Start Command    | 9  |
| 2-7. Alarm Reset Command                       | 9  |
| 2-8. Alarm Input Command                       | 9  |
| 3 Status Requests (Standard Protocol)          | 10 |
| 3-1 Status Request Commands                    | 10 |
| 3-1-1. Software Version Request Command        |    |
| 3-1-2. VIDEO Output Status Request Command     |    |
| 3-1-3. SPOT OUT Output Status Request Command  |    |
| 3-1-4. Alarm Information Request Command       |    |
| 3-1-5. Date/Time Request Command               | 11 |
| 3-1-6. Fan Alarm Status Request Command        | 11 |
| 3-2. Status Request Response Messages          | 12 |
| 3-2-1. [VA] Version Message                    | 12 |
| 3-2-2. [OA] Monitor Display Status Message     | 12 |
| 3-2-3. [SA] SPOT OUT Status Message            | 13 |
| 3-2-4. [AA] Alarm Status Message               | 13 |
| 3-2-5. [DA] Date/Time Message                  | 14 |
| 3-2-6. [RA] Fan Alarm Status Message           | 14 |
| 4. Menu Setting Control (Standard Protocol)    | 15 |
| 4-1. Command Format                            |    |
| 4-2. Menu Setting Commands                     | 16 |
| 4-2-1. SPLIT POSITION Setting Command          | 16 |
| 4-2-2. AUTO SEQUENCE Setting Command           | 17 |
| 4-2-3. TITLE Setting Command                   | 19 |
| 4-2-4. DATE/TIME Setting Command               | 20 |
| 4-2-5. DISPLAY Setting Command                 | 20 |
| 4-2-6. ALARM Setting Command                   | 21 |
| 4-2-7. SYSTEM Setting                          | 22 |
| 4-3. Menu Setting Status Request Command       | 23 |
| 4-3-1. SPLIT POSITION Setting Status Request   | 23 |
| 4-3-2. AUTO SEQUENCE Setting Status Request    | 24 |
| 4-3-3. TITLE Setting Status Request            | 25 |
| 4-3-4. DATE/TIME Setting Status Request        | 26 |
| 4-3-5. DISPLAY Setting Status Request          | 27 |

| 4-3-6. ALARM Setting Status Request            |    |
|------------------------------------------------|----|
| 4-3-7. SYSTEM Setting Status Request           | 29 |
|                                                |    |
| 5. Control Commands (Previous Model Protocol)  | 30 |
| 5-1. Full Screen Display Command               | 30 |
| 5-2. Quad Screen Display Command               |    |
| 5-3. 5+1 Split Screen Display Command          | 30 |
| 5-4. 9 Split Screen Display Command            | 31 |
| 5-5. Auto Sequencing Command                   | 31 |
| 5-6. Alarm Reset Command                       | 32 |
|                                                |    |
| 6. Status Requests (Previous Model Protocol)   | 33 |
| 6-1. Status Request Commands                   | 33 |
| 6-1-1. Display Status Request Command          | 33 |
| 6-1-2. Mode Status Request Command             | 33 |
| 6-2. Status Request Response Messages          | 34 |
| 6-2-1. Display Status Request Response Message |    |
| 6-2-2. Mode Status Request Response Message    |    |

# **1. Communication Setting**

### 1-1. RS-232C Interface Communication Standards

The communication standards when connecting the unit to a serial controller via RS-232C are as follows.

#### Communication Standard

| Transmission mode          | Asynchronous, Full-duplex         |  |
|----------------------------|-----------------------------------|--|
| Baud rate                  | 1200 to 38400 [bps] (Set in menu) |  |
| Data length                | 8 [bit]                           |  |
| Stop bit                   | 1 [bit]                           |  |
| Parity                     | None                              |  |
| X parameter (flow control) | None                              |  |

### NOTE

For the RS-232C baud rate settings, refer to section 5-8. "SYSTEM (System Setting)" in the MV-94F Operation Manual

For more details about the RS-232C interface connector and cable, refer to section 6. "RS-232C Interface" in the MV-94F Operation Manual

# **1-2. LAN Interface Communication Setting**

The communication standards when connecting the unit to a serial controller via LAN are as follows.

Network Setting (Setting in LAN menu)

| IP address                | Set range: "0.0.0.0" to "255.255.255.255" (except<br>"0.0.0.0" and "1.0.0.0")<br>* Set from MENU screen of main unit.<br>* The initial setting is "192.168.0.1". |  |  |
|---------------------------|----------------------------------------------------------------------------------------------------|--|--|
|                           | Set range: 0 - 31                                                                                                    |  |  |
| Subnet mask (Mask length) | * Set from MENU screen of main unit.                                                                                                    |  |  |
|                           | * The initial setting is "24".                                                                                                    |  |  |
|                           | Set range: "0.0.0.0" to "255.255.255.255"                                                                                                    |  |  |
| Cataway                   | * Set from MENU screen of main unit.                                                                                                    |  |  |
| Galeway                   | * "0.0.0.0" means that gateway is not set.                                                                                                    |  |  |
|                           | * The initial setting is "0.0.0.0".                                                                                                    |  |  |
|                           | Set range: "0" to "65535" (except "23")                                                                                                    |  |  |
| Port                      | * Set from MENU screen of main unit.                                                                                                    |  |  |
|                           | * The initial setting is "1234".                                                                                                    |  |  |
|                           | Set at the factory (cannot be changed).                                                                                                    |  |  |
| MAC address               | * The contents can be verified from the MENU screen of the main unit.                                                                                            |  |  |

| NOTE                                                                                  |
|---------------------------------------------------------------------------------------|
| Refer to section 5-9. "LAN (LAN Setting)" in the MV-94F Operation Manual for details. |

### 1-3. Notes on the LAN Interface

- 1) IP address, Subnet mask, Gateway and Port number settings must be suitable for your network system.
- 2) Consult your system administrator before setting IP address, Subnet mask, Gateway and Port number to avoid troubles, if configuring the system in the existing LAN.
- 3) The MV-94F cannot establish connection to multiple PCs via LAN.
- 4) Release the port at the MV-94F when terminating the control from the PC, so that the MV-94F can establish the connection again to the PC or to another PC.
- 5) It takes a few minutes or more to restore the connection if the connection is abruptly closed for some reason. In such a case, wait for a while or restart the main system before reconnecting.

### **1-4. Command Protocol Format**

The following command formats are used for commands issued from the controller via the RS-232C interface or LAN interface. Commands are issued from the control device in the formats as shown below. For setting the communication protocol of the RS-232C interface or LAN interface, two types of communication protocols are available: the new and the previous standards. Which is used is selected by the menu. (Refer to section 5-8. "SYSTEM (System Setting) " for selecting a protocol.)

### 1-4-1. Standard Protocol

The new standard protocol is compatible with the MV-162 (A 16-split Multi-viewer, For-A product). All command contents are transmitted and received in ASCII code. Follow the formats to make and send message commands. The command format is as shown in the table below.

### **Command Format**

| Command code + | Command parameter + CR + LF          |
|----------------|--------------------------------------|
| (2 byte)       | (Byte that specifies each parameter) |

(Works without LF as well)

Ex.: When sending a command to switch channels

|          | Byte | Parameter         | Command | Description                    |
|----------|------|-------------------|---------|--------------------------------|
|          | 1    | Command code      | S       |                                |
|          | 2    | Command code      | С       |                                |
|          | 3-4  | Camera<br>channel | 01–09   | Channel no. to switch to CH1–9 |
|          | 5    | End code          | CR      |                                |
|          | 6    | End code          | LF      |                                |
| Byte no. |      | Format parameters | ×       | Command contents in ASCII code |

IMPORTANT

The MV-94F sends a response or a message when receiving a command. Do not send the next command before receiving the response or the message transmitted by the MV-94F. Otherwise, the command cannot be read properly.

### NOTE

Refer to section 2. "Control Commands (Standard Protocol)" to section 4. "Menu Setting Control (Standard Protocol)" for more details on the standard protocol.

### **1-4-2. Previous Model Protocol**

The new standard protocol is compatible with the MV-94 (the previous model, For-A product). All command contents are transmitted and received in ASCII code. Follow the formats to make and send message commands. The command format is as shown in the table below.

#### **Command Format**

| STX (02H)  | + Command parameter + ETX           | (03H)    |
|------------|-------------------------------------|----------|
| (1 byte) ( | Byte that specifies each parameter) | (1 byte) |

#### Ex.: When sending a command to switch channels

| Byte              | Parameter         | Command | Description                    |
|-------------------|-------------------|---------|--------------------------------|
| 1                 | Start code        | STX     | (Hex: 02H)                     |
| 2                 | Command code      | S       |                                |
| 3                 | Command code      | F       |                                |
| 4                 | Camera<br>channel | 1–9     | Channel no. to switch to CH1–9 |
| 5                 | End code          | ETX     | (Hex: 03H)                     |
| Format parameters |                   |         | Command contents in ASCII code |

Byte no.

IMPORTANT

The MV-94F sends a response or a message when receiving a command. Do not send the next command before receiving the response or the message transmitted by the MV-94F. Otherwise, the command cannot be read properly.

### 1-5. Response Message Format

After sending commands, you will receive response messages from the MV-94F.

### 1-5-1. Standard Protocol

#### Normal end

Messages in the following format are returned after normal reception and processing.

| Byte | Parameter    | Message | Description |
|------|--------------|---------|-------------|
| 1    | Mossaga aoda | 0       | "OK"        |
| 2    | message code | K       | OK          |
| 3    | End code     | CR      |             |
| 4    |              | LF      |             |

#### Abnormal end

If something prevents commands from being issued normally, messages in the following format are returned.

| Byte | Parameter    | Message | Description |
|------|--------------|---------|-------------|
| 1    |              | E       |             |
| 2    | Message code | R       | "ERR"       |
| 3    |              | R       |             |
| 4    | End code     | CR      |             |
| 5    | End code     | LF      |             |

### 1-5-2. Previous Model Protocol

#### Normal end

Messages in the following format are returned after normal reception and processing.

| Byte | Parameter     | Message | Description |
|------|---------------|---------|-------------|
| 1    | Response code | ACK     | (Hex: 06H)  |

#### Abnormal end

If something prevents commands from being issued normally, messages in the following format are returned.

| Byte | Parameter     | Message | Description |
|------|---------------|---------|-------------|
| 1    | Response code | NAK     | (Hex: 15H)  |

### 2-1. Full Screen Display Command

Shows specified channels in full screen mode.

With normal reception and processing, the response message is "OK."

"ERR" message is returned during MENU screen display.

| Byte | Parameter    | Command | Description     |
|------|--------------|---------|-----------------|
| 1    | Command code | S       |                 |
| 2    |              | С       |                 |
| 3-4  | Channel no.  | 01–09   | Channel no. 1–9 |
| 5    | End code     | CR      |                 |
| 6    |              | LF      |                 |

### 2-2. Split Screen Display Command

Shows specified channels in split screen mode. The last page displayed is shown in split page display.

With normal reception and processing, the response message is "OK." "ERR" message is returned during MENU screen display.

| Byte | Parameter   | Command | Description |
|------|-------------|---------|-------------|
| 1    | Command and | S       |             |
| 2    |             | I       |             |
| 3    | Split type  | 1       | Quad        |
|      |             | 2       | 5+1 split   |
|      |             | 3       | 9 split     |
| 4    | End code    | CR      |             |
| 5    | End code    | LF      |             |

# 2-3. Page Switching Command

Switches the page (A and B) displayed in split screen mode.

With normal reception and processing, the response message is "OK."

"ERR" message is returned during MENU screen display, alarms, or in full screen mode.

| Byte | Parameter    | Command | Description     |
|------|--------------|---------|-----------------|
| 1    | Command code | Р       |                 |
| 2    | Command code | S       |                 |
| 3    | Split page   | А, В    | Split page A, B |
| 4    | End code     | CR      |                 |
| 5    | End code     | LF      |                 |

### 2-4. Auto Sequencing Start Command

Initiates auto sequencing from the screen displayed. With normal reception and processing, the response message is "OK." "ERR" message is returned during MENU screen display or alarms.

| Byte | Parameter    | Command | Description |
|------|--------------|---------|-------------|
| 1    | Command code | A       |             |
| 2    | Command code | S       |             |
| 3    | End code     | CR      |             |
| 4    |              | LF      |             |

### 2-5. SPOT OUT Output Setting Command

Displays the specified channels via SPOT OUT output. With normal reception and processing, the response message is "OK."

| Byte | Parameter         | Command | Description     |
|------|-------------------|---------|-----------------|
| 1    | Command code      | S       |                 |
| 2    |                   | 0       |                 |
| 2    | 3 Target SPOT OUT | 1       | SPOT OUT 1      |
| 3    |                   | 2       | SPOT OUT 2      |
| 4-5  | Channel no.       | 01–09   | Channel no. 1–9 |
| 6    | End code          | CR      |                 |
| 7    |                   | LF      |                 |

# 2-6. SPOT OUT Auto Sequencing Start Command

Initiates auto sequencing for the specified SPOT OUT output. With normal reception and processing, the response message is "OK."

| Byte | Parameter       | Command | Description |
|------|-----------------|---------|-------------|
| 1    | Command code    | A       |             |
| 2    | Command code    | Р       |             |
| 2    | Torget CDOT OUT | 1       | SPOT OUT 1  |
| 3    | Target SPOT OUT | 2       | SPOT OUT 2  |
| 4    | End code        | CR      |             |
| 5    | End code        | LF      |             |

### 2-7. Alarm Reset Command

Resets the alarm. However, external alarm reset is enabled only when the input setting is "TRIG."

With normal reception and processing, the response message is "OK."

| Byte | Parameter    | Command | Description |
|------|--------------|---------|-------------|
| 1    | Command code | A       |             |
| 2    |              | Т       |             |
| 3    | End code     | CR      |             |
| 4    |              | LF      |             |

### 2-8. Alarm Input Command

Sends alarm input for each channel. However, external alarm input is enabled only when the input setting is "TRIG."

With normal reception and processing, the response message is "OK." "ERR" message is returned when the external alarm input setting is "LEVEL."

| Byte | Parameter    | Command | Description     |
|------|--------------|---------|-----------------|
| 1    | Command code | А       |                 |
| 2    | Command code | I       |                 |
| 3-4  | Channel no.  | 01–09   | Channel no. 1–9 |
| 5    | End code     | CR      |                 |
| 6    | End code     | LF      |                 |

### **3-1. Status Request Commands**

### **3-1-1. Software Version Request Command**

Requests the software version and hardware version of the MV-94F. Returns a [VA] version message after normal reception and processing.

| Byte | Parameter    | Command | Description |
|------|--------------|---------|-------------|
| 1    | Command code | V       |             |
| 2    |              | R       |             |
| 3    | End code     | CR      |             |
| 4    |              | LF      |             |

### 3-1-2. VIDEO Output Status Request Command

Requests the status of current VIDEO output. Returns an [OA] monitor display status message after normal reception and processing.

| Byte | Parameter    | Command | Description |
|------|--------------|---------|-------------|
| 1    | Command code | 0       |             |
| 2    |              | R       |             |
| 3    | End code     | CR      |             |
| 4    |              | LF      |             |

### 3-1-3. SPOT OUT Output Status Request Command

Requests the status of current SPOT OUT output. Returns an [SA] SPOT OUT status message after normal reception and processing.

| Byte | Parameter    | Command | Description |
|------|--------------|---------|-------------|
| 1    | Command code | S       |             |
| 2    |              | R       |             |
| 3    | End code     | CR      |             |
| 4    |              | LF      |             |
#### 3-1-4. Alarm Information Request Command

Requests the current alarm information.

Returns an [AA] alarm status message after normal reception and processing.

| Byte | Parameter    | Command | Description |
|------|--------------|---------|-------------|
| 1    | Command code | A       |             |
| 2    |              | R       |             |
| 3    | End code     | CR      |             |
| 4    |              | LF      |             |

### 3-1-5. Date/Time Request Command

Requests the current date and time.

Returns a [DA] date/time message after normal reception and processing.

| Byte | Parameter    | Command | Description |
|------|--------------|---------|-------------|
| 1    | Command code | D       |             |
| 2    |              | R       |             |
| 3    | End code     | CR      |             |
| 4    |              | LF      |             |

#### 3-1-6. Fan Alarm Status Request Command

Requests the fan alarm status.

Returns a [RA] fan alarm status message after normal reception and processing.

| Byte | Parameter    | Command | Description |
|------|--------------|---------|-------------|
| 1    | Command code | R       |             |
| 2    |              | F       |             |
| 3    | End code     | CR      |             |
| 4    | Ena code     | LF      |             |

# 3-2. Status Request Response Messages

In response to each status request command successfully sent from the serial controller and received by the MV-94F, the MV-94F returns a status message to the serial controller.

#### 3-2-1. [VA] Version Message

| Byte | Parameter        | Message | Description             |
|------|------------------|---------|-------------------------|
| 1    | Massaga aada     | V       |                         |
| 2    | Message code     | A       |                         |
| 3-5  | Software version | XXX     | Software version (X.XX) |
| 6-9  | Hardware version | YYYY    | Hardware Version (YYYY) |
| 10   | End code         | CR      |                         |
| 11   | Ena code         | LF      |                         |

Returns the software version and hardware version of the MV-94F.

#### 3-2-2. [OA] Monitor Display Status Message

Returns a status message for the MV-94F monitor output.

| Byte | Parameter              | Message | Description                                  |
|------|------------------------|---------|----------------------------------------------|
| 1    | Maaaaaa aada           | 0       |                                              |
| 2    | Message code           | А       |                                              |
|      |                        | 0       | Regular display mode                         |
| 2    | Display mode           | 1       | Split mode                                   |
| 3    | Display mode           | 3       | Alarm display mode                           |
|      |                        | 4       | MENU mode                                    |
|      |                        | 0       | Full screen                                  |
| 4    | Displayed screen       | 1       | Quad                                         |
| 4    | MENU display           | 2       | 5+1 split                                    |
|      |                        | 3       | 9 split                                      |
|      |                        |         | Split page A, B                              |
| 5    | Split page             | А, В    | * Fixed to "A" when not in split screen mode |
| 6    |                        | 0       | Auto sequencing OFF                          |
| 0    | Auto sequencing status | 1       | Auto sequencing ON                           |
|      |                        |         | Channel no. 1–9                              |
| 7-8  | Displayed channel      | 01–09   | * Fixed to "0" in split screen mode          |
|      |                        |         | and during MENU display.                     |
| 9    | End code               | CR      |                                              |
| 10   |                        | LF      |                                              |

#### 3-2-3. [SA] SPOT OUT Status Message

Returns a status message for the MV-94F SPOT OUT output.

| Byte | Parameter                      | Message | Description         |
|------|--------------------------------|---------|---------------------|
| 1    | Massaga aada                   | S       |                     |
| 2    | Message code                   | A       |                     |
| 3-4  | SPOT OUT1<br>displayed channel | 01–09   | Channel no. 1–9     |
| Б    | SPOT OUT1                      | 0       | Auto sequencing OFF |
| 5    | auto sequencing                | 1       | Auto sequencing ON  |
| 6-7  | SPOT OUT2<br>displayed channel | 01–09   | Channel no. 1–9     |
| 0    | SPOT OUT2                      | 0       | Auto sequencing OFF |
| 0    | auto sequencing                | 1       | Auto sequencing ON  |
| 9    | End code                       | CR      |                     |
| 10   |                                | LF      |                     |

### 3-2-4. [AA] Alarm Status Message

Returns a status message for MV-94F alarms. Channels with alarm or video loss data are expressed in <u>hexadecimal format</u>.

| Byte | Parameter              | Message     | Description                         |
|------|------------------------|-------------|-------------------------------------|
| 1    | Massaga aada           | A           |                                     |
| 2    | Message code           | A           |                                     |
|      |                        |             | Bit no. 0–8                         |
| 3.6  | Alarm information      | 0000–01FF   | Bit value 0: No alarm               |
| 5-0  |                        | (see below) | Bit value 1: Alarm in progress      |
|      |                        |             | * Bit no. 9 –15 are fixed to "0."   |
|      |                        |             | Bit no. 0–8                         |
| 7 10 | Video loss information | 0000–01FF   | Bit value 0: No video loss          |
| 7-10 |                        | (see below) | Bit value 1: Video loss in progress |
|      |                        |             | * Bit no. 9 –15 are fixed to "0."   |
| 11   | End codo               | CR          |                                     |
| 12   |                        | LF          |                                     |

#### Example 1: When channel 1 has alarm input, bytes 4–7 are **0001**.

| Channel no  | -  | -  | -  | -  | -  | -  | - | СН | СН | СН | СН | CH | СН | СН | СН | СН |
|-------------|----|----|----|----|----|----|---|----|----|----|----|----|----|----|----|----|
| Channel no. |    |    |    |    |    |    |   | 9  | 8  | 7  | 6  | 5  | 4  | 3  | 2  | 1  |
| Bit No.     | 15 | 14 | 13 | 12 | 11 | 10 | 9 | 8  | 7  | 6  | 5  | 4  | 3  | 2  | 1  | 0  |
| Bit value   | 0  | 0  | 0  | 0  | 0  | 0  | 0 | 0  | 0  | 0  | 0  | 0  | 0  | 0  | 0  | 1  |
| Byte value  |    | (  | )  |    |    | (  | ) |    |    | (  | )  |    |    | 1  | 1  |    |

| Examp | le 2: W | hen char | nels 9 a | nd 6 have | alarm in | puts, b | ytes 4-7 | are 0120 |
|-------|---------|----------|----------|-----------|----------|---------|----------|----------|
|-------|---------|----------|----------|-----------|----------|---------|----------|----------|

| Channel no  | -  | -  | -  | -  | -  | -  | - | СН | СН | СН | СН | СН | СН | СН | СН | СН |
|-------------|----|----|----|----|----|----|---|----|----|----|----|----|----|----|----|----|
| Channel no. |    |    |    |    |    |    |   | 9  | 8  | 7  | 6  | 5  | 4  | 3  | 2  | 1  |
| Bit No.     | 15 | 14 | 13 | 12 | 11 | 10 | 9 | 8  | 7  | 6  | 5  | 4  | 3  | 2  | 1  | 0  |
| Bit value   | 0  | 0  | 0  | 0  | 0  | 0  | 0 | 1  | 0  | 0  | 1  | 0  | 0  | 0  | 0  | 0  |
| Byte value  |    | (  | )  |    |    |    | 1 |    |    | 4  | 2  |    |    | (  | )  |    |

## 3-2-5. [DA] Date/Time Message

Returns the current date and time.

| Byte | Parameter             | Message | Description            |
|------|-----------------------|---------|------------------------|
| 1    | Massaga aada          | D       |                        |
| 2    | Message code          | А       |                        |
|      |                       | 00–99   | Year (last two digits) |
|      |                       | 01–12   | Month                  |
| 2.14 | Current data and time | 01–31   | Day                    |
| 3-14 |                       | 00–23   | Hour                   |
|      |                       | 00–59   | Minute                 |
|      |                       | 00–59   | Second                 |
| 15   | End code              | CR      |                        |
| 16   |                       | LF      |                        |

# 3-2-6. [RA] Fan Alarm Status Message

Returns the fan alarm status.

| Byte | Parameter            | Command | Description  |
|------|----------------------|---------|--------------|
| 1    | Mossaga codo         | R       |              |
| 2    | wiessage coue        | А       |              |
| 3    | Fan alarm status     | 0       | No fan alarm |
| 5    | T all aldilli Status | 1       | Fan alarm    |
| 4    | End codo             | CR      |              |
| 5    |                      | LF      |              |

## 4-1. Command Format

#### **Settings Command**

All menu settings are performed using the [MN] command code. Identify each menu by the menu code and specify the settings.

| MN | + | Menu | code | + | Command | parameter | + | CR | + | LF |
|----|---|------|------|---|---------|-----------|---|----|---|----|
|----|---|------|------|---|---------|-----------|---|----|---|----|

 $(2 \mbox{ byte}) \ \mbox{(1 byte/see below)}$  (Byte that specifies each parameter)

(Works without LF as well)

The menu codes are as follows.

| Menu Code | Description    | Reference |
|-----------|----------------|-----------|
| 1         | SPLIT POSITION | 4-2-1     |
| 2         | AUTO SEQUENCE  | 4-2-2     |
| 3         | TITLE          | 4-2-3     |
| 4         | DATE/TIME      | 4-2-4     |
| 5         | DISPLAY        | 4-2-5     |
| 6         | ALARM          | 4-2-6     |
| 7         | SYSTEM         | 4-2-7     |

#### IMPORTANT

Menu setting control is unavailable ("ERR" returned) during video output and MENU screen display.

# 4-2. Menu Setting Commands

#### 4-2-1. SPLIT POSITION Setting Command

Specifies channels for split screen display.

| Byte     | Parameter         | Command | Description        |
|----------|-------------------|---------|--------------------|
| 1        | Command and       | М       |                    |
| 2        | Command code      | N       |                    |
| 3        | Menu code         | 1       | SPLIT POSITION     |
|          |                   | 0       | Quad               |
| 4        | Target split type | 1       | 5+1 split          |
|          |                   | 2       | 9 split            |
| Б        | Split page        | 0       | Split page A       |
| 5        | Split page        | 1       | Split page B       |
| 6 (n 2)  | Channel setting   | 00      | Black screen (BLK) |
| 0-(11-2) | (see below ex.)   | 01–09   | Channel no. 1–9    |
| (n-1)    | End code          | CR      |                    |
| n        |                   | LF      |                    |

\*Example of quad display settings (when the fourth byte is "0")

| 1ch<br>(01) | 09ch<br>(09) |
|-------------|--------------|
| 06ch        | Black        |
| (06)        | screen       |
|             | (00)         |

For the settings shown at left, enter **01090600** for byte no. "6-(n-2)". In the channel setting portion, the byte number is 8 for quad, 12 for 5+1 split, and 18 for 9 split display.

#### IMPORTANT

Displaying the same channel in multiple positions of a split screen is unsupported. However, it is possible to assign black screen display for multiple positions of a split screen.

"ERR" message is returned if the specified assignment is unsupported.

### 4-2-2. AUTO SEQUENCE Setting Command

(1) Auto Sequence Setting for VIDEO Output Specifies auto sequencing for channels displayed via VIDEO output. Setting values are expressed in decimal format.

| Byte  | Parameter                             | Comman<br>d | Description                                     |
|-------|---------------------------------------|-------------|-------------------------------------------------|
| 1     | Command code                          | М           |                                                 |
| 2     | Command Code                          | Ν           |                                                 |
| 3     | Menu code                             | 2           | Auto sequencing                                 |
| 4     | Category code                         | 0           | 0: VIDEO output side<br>1: SPOT OUT output side |
| 5-6   | Split screen auto sequencing interval | 01–30       | 1–30 seconds                                    |
| 7-8   | Full screen CH1, sequencing interval  | 00–30       |                                                 |
| 9-10  | Full screen CH2, sequencing interval  | 00–30       |                                                 |
| 11-12 | Full screen CH3, sequencing interval  | 00–30       |                                                 |
| 13-14 | Full screen CH4, sequencing interval  | 00–30       | 0.20 accorde                                    |
| 15-16 | Full screen CH5, sequencing interval  | 00–30       | * Channels set to "0" are skipped               |
| 17-18 | Full screen CH6, sequencing interval  | 00–30       | duning display.                                 |
| 19-20 | Full screen CH7, sequencing interval  | 00–30       |                                                 |
| 21-22 | Full screen CH8, sequencing interval  | 00–30       |                                                 |
| 23-24 | Full screen CH9, sequencing interval  | 00–30       |                                                 |
| 25    | End code                              | CR          |                                                 |
| 26    |                                       | LF          |                                                 |

(2) Auto Sequence Setting for SPOT OUT Output Specifies auto sequencing for channels displayed via SPOT OUT output. Setting values are expressed in <u>decimal format</u>.

| Byte  | Parameter                            | Comman<br>d | Description                       |
|-------|--------------------------------------|-------------|-----------------------------------|
| 1     | Command code                         | М           |                                   |
| 2     | Command code                         | Ν           |                                   |
| 3     | Menu code                            | 2           | Auto sequencing                   |
| 1     | Category code                        | 1           | 0: VIDEO output side              |
| 4     | Calegory code                        | I           | 1: SPOT OUT output side           |
| 5     | Target SPOT OUT                      | 1           | SPOT OUT1                         |
| 5     |                                      | 2           | SPOT OUT2                         |
| 6-7   | Full screen CH1, sequencing interval | 00–30       |                                   |
| 8-9   | Full screen CH2, sequencing interval | 00–30       |                                   |
| 10-11 | Full screen CH3, sequencing interval | 00–30       |                                   |
| 12-13 | Full screen CH4, sequencing interval | 00–30       | 0.20.000000                       |
| 14-15 | Full screen CH5, sequencing interval | 00–30       | * Channels set to "0" are skipped |
| 16-17 | Full screen CH6, sequencing interval | 00–30       | duning display.                   |
| 18-19 | Full screen CH7, sequencing interval | 00–30       |                                   |
| 20-21 | Full screen CH8, sequencing interval | 00–30       |                                   |
| 22-23 | Full screen CH9, sequencing interval | 00–30       |                                   |
| 24    | End codo                             | CR          |                                   |
| 25    |                                      | LF          |                                   |

### 4-2-3. TITLE Setting Command

Specifies the camera title settings for each channel.

| Byte | Parameter             | Command          | Description                                   |
|------|-----------------------|------------------|-----------------------------------------------|
| 1    | Command code          | М                |                                               |
| 2    |                       | N                |                                               |
| 3    | Menu code             | 3                | Title setting                                 |
| 4-5  | Title setting channel | 01–09            | Channel no. 1–9                               |
| 6    |                       |                  | First character (from the left of the screen) |
| 7    |                       | JIS code         | 2nd character                                 |
| 8    |                       |                  | 3rd character                                 |
| 9    | Title data            | (See table       | 4th character                                 |
| 10   |                       | $1^{st} + 2^{m}$ | 5th character                                 |
| 11   |                       | Delow.           | 6th character                                 |
| 12   |                       |                  | 7th character                                 |
| 13   |                       |                  | 8th character                                 |
| 14   | End code              | CR               |                                               |
| 15   |                       | LF               |                                               |

#### **Character Code Table**

| <b>N</b> -1                        |   |   |    |     |   |   |   |   |   |   |   |   |        |     |   |   |
|------------------------------------|---|---|----|-----|---|---|---|---|---|---|---|---|--------|-----|---|---|
| 1 <sup>st</sup><br>2 <sup>nd</sup> | 0 | 1 | 2  | 3   | 4 | 5 | 6 | 7 | 8 | 9 | A | В | С      | D   | Е | F |
| 0                                  |   |   | SP | 0   |   | Р |   | р |   |   |   | _ | タ      | 111 |   |   |
| 1                                  |   |   | !  | 1   | Α | Q | а | q |   |   |   | ア | チ      | Д   |   |   |
| 2                                  |   |   | "  | 2   | В | R | b | r |   |   |   | イ | ツ      | メ   |   |   |
| 3                                  |   |   | #  | 3   | С | S | С | s |   |   |   | ウ | テ      | モ   |   |   |
| 4                                  |   |   | \$ | 4   | D | Т | d | t |   |   |   | Н | Ъ      | ヤ   |   |   |
| 5                                  |   |   | %  | 5   | Е | U | е | u |   |   |   | オ | ナ      | Ц   |   |   |
| 6                                  |   |   | &  | 6   | F | V | f | v |   |   | ヲ | カ | 11     | Ξ   |   |   |
| 7                                  |   |   | "  | 7   | G | W | g | w |   |   | P | キ | ヌ      | ラ   |   |   |
| 8                                  |   |   | (  | 8   | Н | Х | h | х |   |   | 1 | ク | ネ      | IJ  |   |   |
| 9                                  |   |   | )  | 9   | Ι | Υ | i | у |   |   | Ċ | ケ | ノ      | ル   |   |   |
| А                                  |   |   | *  | ••• | J | Ζ | j | Z |   |   | Н | П | ハ      | レ   |   |   |
| В                                  |   |   | +  | • , | К |   | k |   |   |   | オ | サ | ヒ      | П   |   |   |
| С                                  |   |   | ,  | ۷   | L |   | Ι |   |   |   | P | シ | フ      | ワ   |   |   |
| D                                  |   |   | -  | =   | Μ |   | m |   |   |   | ユ | ス | $\sim$ | ン   |   |   |
| E                                  |   |   |    | ^   | Ν |   | n |   |   |   | Е | セ | ホ      | *   |   |   |
| F                                  |   |   | /  | ?   | 0 |   | 0 |   |   |   | ツ | ソ | 7      | 0   |   |   |

Blank cells indicate unavailable character codes.

### 4-2-4. DATE/TIME Setting Command

Specifies the date and time.

| Byte | Parameter      | Command | Description            |
|------|----------------|---------|------------------------|
| 1    | Command anda   | М       |                        |
| 2    | Command code   | N       |                        |
| 3    | Menu code      | 4       | DATE/TIME setting      |
|      |                | 00–99   | Year (last two digits) |
|      |                | 01–12   | Month                  |
| 4 15 | Date and time  | 01–31   | Day                    |
| 4-15 |                | 00–23   | Hour                   |
|      |                | 00–59   | Minute                 |
|      |                | 00–59   | Second                 |
|      |                | 0       | YY-MM-DD               |
| 16   | Display option | 1       | MM-DD-YY               |
|      |                | 2       | DD-MM-YY               |
| 17   | End codo       | CR      |                        |
| 18   |                | LF      |                        |

### 4-2-5. DISPLAY Setting Command

For specifying the display format.

| Byte | Parameter            | Command | Description            |
|------|----------------------|---------|------------------------|
| 1    | Command code         | М       |                        |
| 2    |                      | N       |                        |
| 3    | Menu code            | 5       | Display setting        |
| 4    | Comoro titlo display | 0       | OFF                    |
| 4    | Camera lille display | 1       | ON                     |
| Б    | Data/time display    | 0       | OFF                    |
| 5    | Date/time display    | 1       | ON                     |
| 6    | Date/time display    | 0       | Upper position (UPPER) |
| 0    | position             | 1       | Lower position (LOWER) |
| 7    | Mark display         | 0       | OFF                    |
| /    | wark usplay          | 1       | ON                     |
|      |                      | 0       | White (WHT)            |
| 8    | Border display       | 1       | Black (BLK)            |
|      |                      | 2       | None (OFF)             |
| 9    | End codo             | CR      |                        |
| 10   |                      | LF      |                        |

### 4-2-6. ALARM Setting Command

Specifies details for alarm operations. "ERR" message is returned during alarm operations.

| Byte | Parameter                    | Command | Description          |
|------|------------------------------|---------|----------------------|
| 1    | Command anda                 | М       |                      |
| 2    | Command code                 | N       |                      |
| 3    | Menu code                    | 6       | Alarm setting        |
| 4    | Alorm anablad/disablad       | 0       | OFF                  |
| 4    | Alarm enabled/disabled       | 1       | ON                   |
| Б    | Video loss anablad/disablad  | 0       | OFF                  |
| 5    | video loss enabled/disabled  | 1       | ON                   |
| 6    | Alarm input                  | 0       | Trigger input (TRIG) |
| 0    | Alaim input                  | 1       | Level input (LEVEL)  |
| 7-8  | Alarm reset time             | 01–60   | 1–60 seconds         |
| 9-10 | Video loss reset time        | 01–60   | 1–60 seconds         |
| 44   | Quitabian ta alarra diantau  | 0       | FULL                 |
| TI   | Switching to alarm display   | 1       | SPLIT                |
| 10   |                              | 0       | OFF                  |
| 12   | Alarm display (ALIVI) ON/OFF | 1       | ON                   |
| 40   | Alarm display (LOSS)         | 0       | OFF                  |
| 13   | ON/OFF ´                     | 1       | ON                   |
|      | SPOT OUT1 display (ALM)      | 0       | OFF                  |
| 14   | ON/OFF                       | 1       | ON                   |
| 45   | SPOT OUT2 display (ALM)      | 0       | OFF                  |
| 15   | ON/OFF                       | 1       | ON                   |
| 40   |                              | 0       | OFF                  |
| 16   | Buzzer (ALM) ON/OFF          | 1       | ON                   |
| 47   |                              | 0       | OFF                  |
| 17   | Buzzer (LOSS) ON/OFF         | 1       | ON                   |
| 40   |                              | 0       | OFF                  |
| 18   | Buzzer (FAN) ON/OFF          | 1       | ON                   |
| 10   | Alarm output (ALM)           | 0       | OFF                  |
| 19   | ON/OFF                       | 1       | ON                   |
|      | Alarm output (LOSS)          | 0       | OFF                  |
| 20   | ON/OFF                       | 1       | ON                   |
|      |                              | 0       | OFF                  |
| 21   | Alarm output (FAN) ON/OFF    | 1       | ON                   |
| 22   | <b>-</b>                     | CR      |                      |
| 23   | End code                     | LF      |                      |

### 4-2-7. SYSTEM Setting

Specifies system communication functions.

| Byte | Parameter         | Command | Description    |
|------|-------------------|---------|----------------|
| 1    | Command code      | М       |                |
| 2    |                   | N       |                |
| 3    | Menu code         | 7       | System setting |
| 1    | Switch lock       | 0       | OFF            |
| 4    | SWIICH IUCK       | 1       | ON             |
|      |                   | 0       | 1,200bps       |
|      | RS-232C baud rate | 1       | 2,400bps       |
| 6    |                   | 2       | 4,800bps       |
| 0    |                   | 3       | 9,600bps       |
|      |                   | 4       | 19,200bps      |
|      |                   | 5       | 38,400bps      |
| 10   | End code          | CR      |                |
| 11   |                   | LF      |                |

#### IMPORTANT

Changes to each baud rate settings take effect after the MV-94F returns an "OK" message.

# 4-3. Menu Setting Status Request Command 4-3-1. SPLIT POSITION Setting Status Request

Requests the setting status of channels for split screen display. The [RS] status messages listed below are returned after normal reception and processing.

| Byte | Parameter    | Command | Description            |
|------|--------------|---------|------------------------|
| 1    | Command code | М       |                        |
| 2    |              | R       |                        |
| 3    | Menu code    | 1       | SPLIT POSITION setting |
|      |              | 0       | Quad                   |
| 4    | Split type   | 1       | 5+1 spilt              |
|      |              | 2       | 9 split                |
| Б    | Split page   | 0       | A                      |
| 5    | Spin page    | 1       | В                      |
| 6    | End codo     | CR      |                        |
| 7    |              | LF      |                        |

#### [RS] Status Messages

| Byte     | Parameter       | Message | Description            |
|----------|-----------------|---------|------------------------|
| 1        | Mossago codo    | R       |                        |
| 2        | Message code    | S       |                        |
| 3        | Menu code       | 1       | SPLIT POSITION setting |
| 1 (n 2)  | Channel cotting | 00      | Black screen (BLK)     |
| 4-(11-2) | Channel Setting | 01–09   | Channel no. 1–9        |
| (n-1)    | End code        | CR      |                        |
| n        |                 | LF      |                        |

\*Example of return message for quad display

| 1ch         | 9ch                     |
|-------------|-------------------------|
| (01)        | (09)                    |
| 6ch<br>(06) | Black<br>screen<br>(00) |

For the settings shown at left, **01090600** is returned for "8-(n-2)."

In the channel setting portion, the byte number is 8 for quad, 12 for 5+1 split, 18 for 9 split display.

### 4-3-2. AUTO SEQUENCE Setting Status Request

Requests the setting status for auto sequencing. The [RS] status messages listed below are returned after normal reception and processing.

| Byte | Parameter     | Command | Description                      |
|------|---------------|---------|----------------------------------|
| 1    | Command code  | М       |                                  |
| 2    |               | R       |                                  |
| 3    | Menu code     | 2       | Auto sequence setting            |
|      |               | 0       | VIDEO output                     |
| 4    | Target output | 1       | SPOT OUT1                        |
|      |               | 2       | SPOT OUT2                        |
| 5.6  | Channel       | 00      | Split screen (VIDEO output only) |
| 5-0  | Channel       | 01–09   | Channel no. 1–9                  |
| 7    | End code      | CR      |                                  |
| 8    |               | LF      |                                  |

| Byte | Parameter                           | Message | Description           |
|------|-------------------------------------|---------|-----------------------|
| 1    | Mossago codo                        | R       |                       |
| 2    | Message code                        | S       |                       |
| 3    | Menu code                           | 2       | Auto sequence setting |
| 4-5  | Auto sequencing<br>display interval | 00–30   | 0–30 seconds          |
| 6    | End code                            | CR      |                       |
| 7    | End code                            | LF      |                       |

### 4-3-3. TITLE Setting Status Request

Requests the camera title setting status for each channel. The [RS] status messages listed below are returned after normal reception and processing.

| Byte | Parameter    | Command | Description     |
|------|--------------|---------|-----------------|
| 1    | Command codo | М       |                 |
| 2    |              | R       |                 |
| 3    | Menu code    | 3       | Title setting   |
| 4-5  | Channel      | 01–09   | Channel no. 1–9 |
| 6    | End code     | CR      |                 |
| 7    |              | LF      |                 |

| Byte | Parameter    | Message  | Description                                                                                                    |
|------|--------------|----------|----------------------------------------------------------------------------------------------------|
| 1    | Mossago codo | R        |                                                                                                    |
| 2    | Message code | S        |                                                                                                    |
| 3    | Menu code    | 3        | Title setting                                                                                                    |
| 4-11 | Title data   | JIS code | JIS code x 8 characters<br>(See section 4-2-3. "TITLE Setting<br>Command, Character Code Table<br>1 <sup>st</sup> +2 <sup>nd"</sup> for JIS code.) |
| 12   | End codo     | CR       |                                                                                                    |
| 13   |              | LF       |                                                                                                    |

### 4-3-4. DATE/TIME Setting Status Request

Requests the setting status for the date and time. The [RS] status messages listed below are returned after normal reception and processing.

| Byte | Parameter    | Command | Description       |
|------|--------------|---------|-------------------|
| 1    | Command code | М       |                   |
| 2    |              | R       |                   |
| 3    | Menu code    | 4       | DATE/TIME setting |
| 4    | End code     | CR      |                   |
| 5    | Ena code     | LF      |                   |

| Byte | Parameter      | Message | Description             |
|------|----------------|---------|-------------------------|
| 1    | Massaga aada   | R       |                         |
| 2    | Message code   | S       |                         |
| 3    | Menu code      | 4       | DATE/TIME setting       |
|      |                | 00–99   | Year (last two digits)  |
|      |                | 01–12   | Month                   |
| 4 15 | Data and time  | 01–31   | Day                     |
| 4-15 | Date and time  | 00–23   | Hour                    |
|      |                | 00–59   | Minute                  |
|      |                | 00–59   | Second                  |
|      |                | 0       | YEAR-MONTH-DAY (YYMMDD) |
| 16   | Display option | 1       | MONTH-DAY-YEAR (MMDDYY) |
|      |                | 2       | DAY–MONTH–YEAR (DDMMYY) |
| 17   | End code       | CR      |                         |
| 18   |                | LF      |                         |

### 4-3-5. DISPLAY Setting Status Request

Requests the setting status for information display. The [RS] status messages listed below are returned after normal reception and processing.

| Byte | Parameter    | Command | Description     |
|------|--------------|---------|-----------------|
| 1    | Command code | М       |                 |
| 2    |              | R       |                 |
| 3    | Menu code    | 5       | Display setting |
| 4    | End and      | CR      |                 |
| 5    | End code     | LF      |                 |

| Byte | Parameter            | Message | Description            |
|------|----------------------|---------|------------------------|
| 1    | Massaga aada         | R       |                        |
| 2    | Message code         | S       |                        |
| 3    | Menu code            | 5       | Display setting        |
| 4    | Comoro titlo display | 0       | OFF                    |
| 4    | Camera lille display | 1       | ON                     |
| F    | Data/time diaplay    | 0       | OFF                    |
| 5    | Date/time display    | 1       | ON                     |
| 6    | Date/time display    | 0       | Upper position (UPPER) |
| 0    | position             | 1       | Lower position (LOWER) |
| 7    | Mark display         | 0       | OFF                    |
| 1    | wark usplay          | 1       | ON                     |
|      |                      | 0       | White (WHT)            |
| 8    | Border display       | 1       | Black (BLK)            |
|      |                      | 2       | None (OFF)             |
| 9    | End code             | CR      |                        |
| 10   |                      | LF      |                        |

### 4-3-6. ALARM Setting Status Request

Requests the setting status for alarm operations.

The [RS] status messages listed below are returned after normal reception and processing.

| Byte | Parameter    | Command | Description   |
|------|--------------|---------|---------------|
| 1    | Command code | М       |               |
| 2    |              | R       |               |
| 3    | Menu code    | 6       | Alarm setting |
| 4    | End code     | CR      |               |
| 5    |              | LF      |               |

| Byte | Parameter                         | Message | Description          |
|------|-----------------------------------|---------|----------------------|
| 1    | Apos and a second                 | R       |                      |
| 2    | Message code                      | S       |                      |
| 3    | Menu code                         | 6       | Alarm setting        |
| 1    | Alarm enabled/disabled            | 0       | OFF                  |
| -    | Alarm enabled/disabled            | 1       | ON                   |
| Б    | Video loss                        | 0       | OFF                  |
| 5    | enabled/disabled                  | 1       | ON                   |
| 6    | Alarm input                       | 0       | Trigger input (TRIG) |
| 0    | Alaminput                         | 1       | Level input (LEVEL)  |
| 7-8  | Alarm reset time                  | 01–60   | 1–60 seconds         |
| 9-10 | Video loss reset time             | 01–60   | 1–60 seconds         |
| 11   | Switching to clarm display        | 0       | FULL                 |
|      | Switching to alarm display        | 1       | SPLIT                |
| 10   | Alarm display (ALM)               | 0       | OFF                  |
| 12   | ON/OFF` ´                         | 1       | ON                   |
| 10   | Alarm display (LOSS)              | 0       | OFF                  |
| 15   | ON/OFF ′                          | 1       | ON                   |
| 1.4  | SPOT OUT1 display                 | 0       | OFF                  |
| 14   | (ALM) ON/OFF                      | 1       | ON                   |
| 15   | SPOT OUT2 display<br>(ALM) ON/OFF | 0       | OFF                  |
| 15   |                                   | 1       | ON                   |
| 10   |                                   | 0       | OFF                  |
| 10   | Buzzei (ALIVI) ON/OFF             | 1       | ON                   |
| 17   |                                   | 0       | OFF                  |
| 17   | Buzzei (LOSS) ON/OFF              | 1       | ON                   |
| 10   |                                   | 0       | OFF                  |
| 10   | Buzzei (FAN) ON/OFF               | 1       | ON                   |
| 10   | Alarm output (ALM)                | 0       | OFF                  |
| 19   | ON/OFF /                          | 1       | ON                   |
| 20   | Alarm output (LOSS)               | 0       | OFF                  |
| 20   | ON/OFF ′                          | 1       | ON                   |
| 01   | Alarm output (FAN)                | 0       | OFF                  |
| 21   | ON/OFF                            | 1       | ON                   |
| 22   | Enderde                           | CR      |                      |
| 23   | End code                          | LF      | ]                    |

### 4-3-7. SYSTEM Setting Status Request

Requests the status for the system setting.

The [RS] status messages listed below are returned after normal reception and processing.

| Byte | Parameter    | Command | Description    |
|------|--------------|---------|----------------|
| 1    | Command code | М       |                |
| 2    |              | R       |                |
| 3    | Menu code    | 7       | System setting |
| 4    | End code     | CR      |                |
| 5    | End code     | LF      |                |

| Byte | Parameter           | Message | Description             |
|------|---------------------|---------|-------------------------|
| 1    | Massaga aada        | R       |                         |
| 2    | Message code        | S       |                         |
| 3    | Menu code           | 7       | System setting          |
| 4    | Switch lock         | 0       | OFF                     |
| 4    | SWIICH IUCK         | 1       | ON                      |
|      |                     | 0       | 1,200bps                |
|      | 5 RS-232C baud rate | 1       | 2,400bps                |
| 5    |                     | 2       | 4,800bps                |
| 5    |                     | 3       | 9,600bps                |
|      |                     | 4       | 19,200bps               |
|      |                     | 5       | 38,400bps               |
| 6-8  | Software version    | XXX     | Software version (X.XX) |
| 9-12 | Hardware version    | YYYY    | Hardware version (YYYY) |
| 13   | End code            | CR      |                         |
| 14   | End code            | LF      |                         |

# 5. Control Commands (Previous Model Protocol)

### 5-1. Full Screen Display Command

Shows specified channels in full screen mode.

With normal reception and processing, the response message is "ACK." "NAK" message is returned during MENU screen display.

| Byte | Parameter    | Command | Description     |
|------|--------------|---------|-----------------|
| 1    | Start code   | STX     | (Hex: 02H)      |
| 2    | Command code | S       |                 |
| 3    |              | F       |                 |
| 4    | Channel no.  | 1–9     | Channel no. 1–9 |
| 5    | End code     | ETX     | (Hex: 03H)      |

# 5-2. Quad Screen Display Command

Shows specified channels in quad screen mode. With normal reception and processing, the response message is "ACK." "NAK" message is returned during MENU screen display.

| Byte | Parameter    | Command | Description     |
|------|--------------|---------|-----------------|
| 1    | Start code   | STX     | (Hex: 02H)      |
| 2    | Command code | S       |                 |
| 3    |              | 4       |                 |
| 4    | Split page   | А, В    | Split page A, B |
| 5    | End code     | ETX     | (Hex: 03H)      |

# 5-3. 5+1 Split Screen Display Command

Shows specified channels in 5+1 split screen mode.

With normal reception and processing, the response message is "ACK." "NAK" message is returned during MENU screen display.

| Byte | Parameter    | Command | Description     |
|------|--------------|---------|-----------------|
| 1    | Start code   | STX     | (Hex: 02H)      |
| 2    | Command code | S       |                 |
| 3    |              | 5       |                 |
| 4    | Split page   | А, В    | Split page A, B |
| 5    | End code     | ETX     | (Hex: 03H)      |

# 5-4. 9 Split Screen Display Command

Shows specified channels in 9 split screen mode. With normal reception and processing, the response message is "ACK." "NAK" message is returned during MENU screen display.

| Byte | Parameter    | Command | Description     |
|------|--------------|---------|-----------------|
| 1    | Start code   | STX     | (Hex: 02H)      |
| 2    | Command code | S       |                 |
| 3    |              | 9       |                 |
| 4    | Split page   | А, В    | Split page A, B |
| 5    | End code     | ETX     | (Hex: 03H)      |

The following commands are also supported in order to be compatible with the previous standard used in the MV-94 (the previous model).

| Byte | Parameter    | Command | Description |
|------|--------------|---------|-------------|
| 1    | Start code   | STX     | (Hex: 02H)  |
| 2    | Command code | S       |             |
| 3    |              | 9       |             |
| 4    | End code     | ETX     | (Hex: 03H)  |

\* Displayed page is fixed to "A" for this command.

# 5-5. Auto Sequencing Command

Executes auto sequencing in the specified display type. With normal reception and processing, the response message is "ACK." "NAK" message is returned during MENU screen display.

| Byte | Parameter           | Command | Description                      |
|------|---------------------|---------|----------------------------------|
| 1    | Start code          | STX     | (Hex: 02H)                       |
| 2    | Command code        | S       |                                  |
| 3    |                     | А       |                                  |
| 4    | Target display type | F       | Full screen auto sequencing      |
|      |                     | 4       | Quad screen auto sequencing      |
|      |                     | 5       | 5+1 split screen auto sequencing |
|      |                     | 9       | 9 split screen auto sequencing   |
| 5    | End code            | ETX     | (Hex: 03H)                       |

# 5-6. Alarm Reset Command

Resets the alarm. However, external alarm reset is enabled only when the input setting is "TRIG."

With normal reception and processing, the response message is "ACK."

| Byte | Parameter   | Command | Description |
|------|-------------|---------|-------------|
| 1    | Start code  | STX     | (Hex: 02H)  |
| 2    | Command and | A       |             |
| 3    |             | R       |             |
| 4    | End code    | ETX     | (Hex: 03H)  |

# 6-1. Status Request Commands

#### 6-1-1. Display Status Request Command

Requests the display status of current VIDEO output. Returns a display status message after normal reception and processing.

| Byte | Parameter   | Command | Description |
|------|-------------|---------|-------------|
| 1    | Start code  | STX     | (Hex: 02H)  |
| 2    | Command and | ?       |             |
| 3    |             | G       |             |
| 4    | End code    | ETX     | (Hex: 03H)  |

#### 6-1-2. Mode Status Request Command

Requests the mode status of the MV-94F. Returns a mode status message after normal reception and processing.

| Byte | Parameter   | Command | Description |
|------|-------------|---------|-------------|
| 1    | Start code  | STX     | (Hex: 02H)  |
| 2    | Command and | ?       |             |
| 3    |             | М       |             |
| 4    | End code    | ETX     | (Hex: 03H)  |

# 6-2. Status Request Response Messages

#### 6-2-1. Display Status Request Response Message

Byte Parameter Description Message SF1-SF9 Full screen display CH1-9 S4A, S4B Quad screen display A, B S5A, S5B 5+1 split screen display A, B S9, S9B 9 split screen display A, B (\*) Display status message 2or3 SAF Full screen auto sequencing SA4 Quad screen auto sequencing SA5 5+1 split screen auto sequencing SA9 9 split screen auto sequencing

Returns a display status message for the MV-94F VIDEO output.

\* The response "S9" is sent in order to be compatible with the MV-94 (the previous model).

| IMPORTANT                                                   |
|-------------------------------------------------------------|
| The response message is fixed to "SF1" during MENU display. |

#### 6-2-2. Mode Status Request Response Message

Returns a mode status message of the MV-94F.

| Byte | Parameter           | Message | Description        |
|------|---------------------|---------|--------------------|
| 2    | Mode status message | MD      | Display mode       |
|      |                     | MS      | MENU mode          |
|      |                     | MA      | Alarm display mode |

# Warning

This equipment has been tested and found to comply with the limits for a Class A digital device, pursuant to Part 15 of FCC Rules. These limits are designed to provide reasonable protection against harmful interference when the equipment is operated in a commercial environment. This equipment generates, uses, and can radiate radio frequency energy and, if not installed and used in accordance with the instruction manual, may cause harmful interference to radio communications. Operation of this equipment in a residential area is likely to cause harmful interference, in which case the user will be required to correct the interference at his own expense.

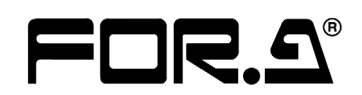

#### FOR-A COMPANY LIMITED

| Head Office          | : 3-8-1 Ebisu, Shibuya-ku, Tokyo 150-0013, Japan        |
|----------------------|---------------------------------------------------------|
| Overseas Division    | Phone: +81 (0)3-3446-3936, Fax: +81 (0)3-3446-1470      |
| Japan Branch Offices | : Osaka/Okinawa/Fukuoka/Hiroshima/Nagoya/Sendai/Sapporo |
| R&D/Production       | : Sakura Center/Sapporo Center                          |

#### **FOR-A America Corporate Office**

11155 Knott Ave., Suite G&H, Cypress, CA 90630, USA Phone: +1 714-894-3311 Fax: +1 714-894-5399

#### FOR-A America East Coast Office

Two Executive Drive, Suite 670, Fort Lee Executive Park, Fort Lee NJ 07024, USA Phone: +1 (201) 944-1120 Fax : +1 (201) 944-1132

#### FOR-A America Distribution & Service Center

2400 N.E. Waldo Road, Gainesville, FL 32609, USA Phone: +1 352-371-1505 Fax: +1 352-378-5320

#### **FOR-A Corporation of Canada**

346A Queen Street West, Toronto, Ontario M5V 2A2, Canada Phone: +1 416-977-0343 Fax: +1 416-977-0657

#### FOR-A Latin America & the Caribbean

5200 Blue lagoon Drive, Suite 760, Miami, FL 33126, USA Phone: +1-305-931-1700 Fax: +1-305-264-7890

#### **FOR-A UK Limited**

UNIT C71, Barwell Business Park, Leatherhead Road, Chessington Surrey, KT9 2NY, UK Phone: +44 (0)20-8391-7979 Fax: +44 (0)20-8391-7978

#### FOR-A Italia S.r.l.

Viale Europa 50 20093, Cologno Monzese (MI), Milan, Italy Phone: +39 02-254-3635/6 Fax: +39 02-254-0477

#### **FOR-A Corporation of Korea**

801 Dangsan Bld., 53-1 Dangsan-Dong, Youngdeungpo-Gu, Seoul 150-800, Korea Phone: +82 (0)2-2637-0761 Fax: +82 (0)2-2637-0760

#### **FOR-A China Limited**

708B Huateng Building, No. 302, 3 District, Jinsong, Chaoyang, Beijing 100021, China Phone: +86 (0)10-8721-6023 Fax: +86 (0)10-8721-6033

\*The contents of this manual are subject to change without notice.